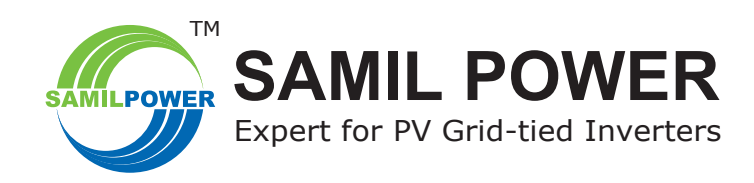

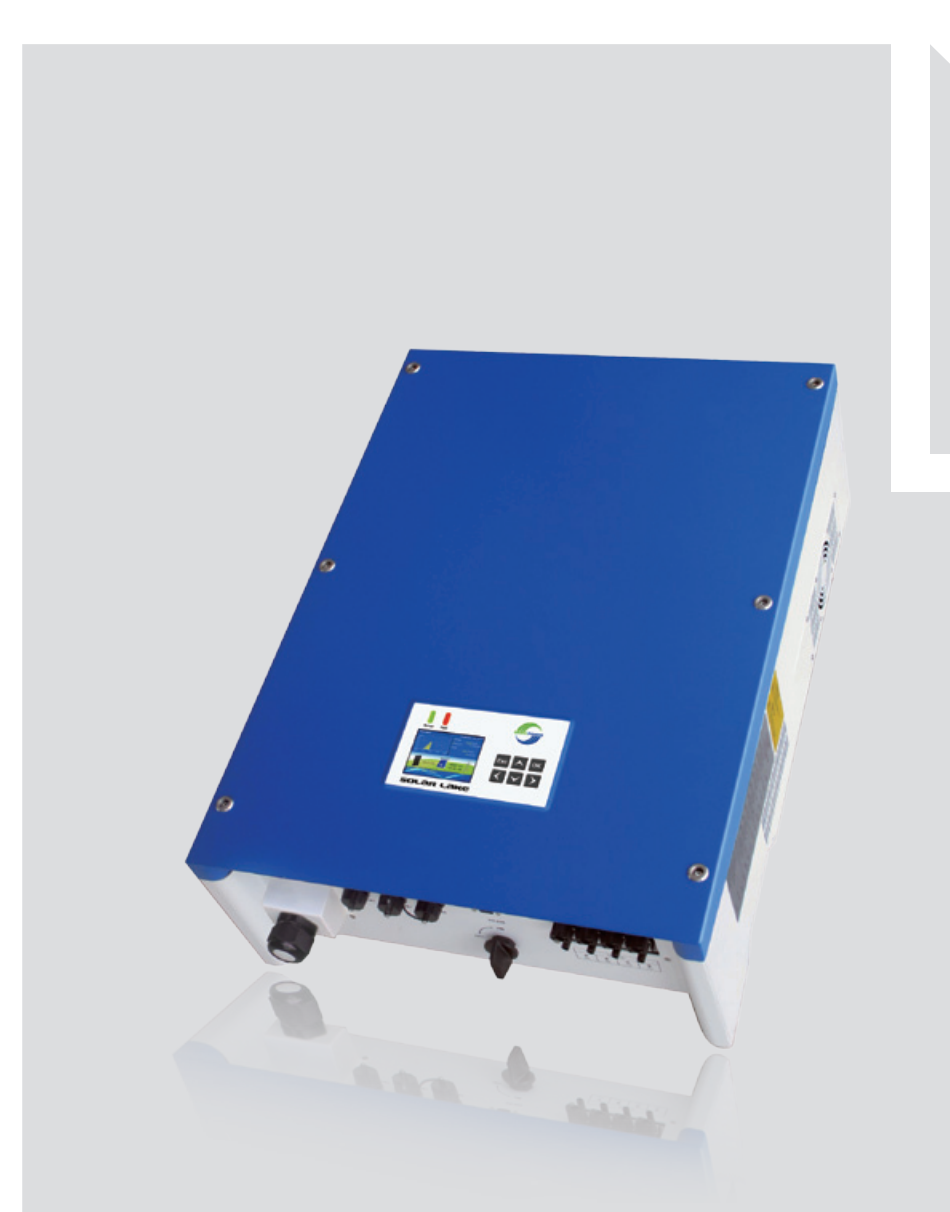

SolarLake Grid Connected Inverter **Product Manual** SP-SL-V5.3-EN

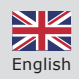

# **Copyright Declaration**

The copyright of this manual belongs to Samil Power Co., Ltd. Any Corporation or individual should not plagiarize, partially copy or fully copy this document (including software). This document should not be reproduced or distributed in any form or means. All rights reserved.

Samil Power reserves the right of final interpretation. This manual is subject to change according to user or customer feedback, hence please check website www.samilpower.com for the latest version.

# Contents

| 1 | Basic safety information                               | 7        |
|---|--------------------------------------------------------|----------|
|   | 1.1 Preface                                            | 7        |
|   | 1.2 General information                                | 7        |
|   | 1.3 Safety instruction                                 | 7        |
|   | 1.4 Pre installation checks                            | 8        |
|   | 1.5 Transport                                          | 8        |
|   | 1.6 Electric connection                                | 8        |
|   | 1.7 Operation                                          | 8        |
|   | 1.8 Maintenance and repair                             | 9        |
|   | 1.9 EMC / noise level of inverter                      |          |
| ~ |                                                        | 10       |
| 2 | Product description                                    | 10       |
|   |                                                        | 10       |
|   | 2.2 Electrical block diagram                           | 10       |
|   | 2.3 Dimension                                          | 11       |
|   | 2.4 Product label                                      | 11       |
| 3 | Protection devices                                     | 12       |
|   | 3.1 Auto shut down                                     | 12       |
|   | 3.2 Additional protection devices                      | 12       |
| л | Installation                                           | 12       |
| - | 4.1 Packing list                                       | 12       |
|   | 4.1 Facking list                                       | 12       |
|   | 4.2 Salety Instituction                                | 1/       |
|   | 4.5 Precaution                                         | 15       |
|   | 4.4 Preparation                                        | 15       |
|   | 4.5 Installation Steps                                 | 16       |
|   | 4.6 1 Notes                                            | 16       |
|   | 4.6.1 Notes                                            | 10       |
|   | 4.6.2 PV array connection types                        | 10       |
|   | 4.6.3 Assembly steps of DC connectors                  | 1/       |
|   | 4.6.4 Assembly steps of AC connector                   | 19       |
|   | 4.6.5 Grounding                                        | 20       |
|   | 4.7 Safety inspection before commissioning             | 20       |
| 5 | Commissioning of inverter                              | 21       |
|   | 5.1 Start inverter                                     | 21       |
|   | 5.2 Check country setting and PV array connection type | 21       |
|   | 5.2.1 Checking Country setting                         | 21       |
|   | 5.2.2 Programming PV array connection type             | 23       |
| 6 | Operation                                              | 24       |
| Ū | 6.1 Control and display panel                          | 24       |
|   | 6.2 ICD Settings                                       | 25       |
|   | 6.2.1 Standard interface                               | 25       |
|   | 6.2.2 Main menu                                        | 25       |
|   | 6.2.3 Instantaneous data                               | 25       |
|   | 6.2.4 Historical data                                  | 2J<br>25 |
|   | 6.2.5 Event list                                       | - 2J     |
|   | 6.2.6 Restore factory settings                         | 20       |
|   | 6.3 LCD function                                       | 20<br>20 |
|   | 6.4 CET 0-21                                           | JU<br>0C |
|   | 6.5 BDEW                                               | 50       |
|   |                                                        |          |

| 7  | Communication and monitoring                  | -43  |
|----|-----------------------------------------------|------|
|    | 7.1 Communication interface                   | - 43 |
|    | 7.2 Communication mode                        | - 43 |
|    | 7.2.1 RS232 communication for single inverter | - 43 |
|    | 7.2.2 RS485 communication                     | - 43 |
|    | 7.2.3 Ethernet communication                  | - 44 |
| 8  | Troubleshooting                               | 45   |
|    | 8.1 Troubleshooting                           | - 45 |
|    | 8.2 Daily maintenance                         | - 50 |
| 9  | Decommissioning                               | - 50 |
|    | 9.1 Decommissioning steps                     | - 50 |
|    | 9.2 Package                                   | - 50 |
|    | 9.3 Storage                                   | - 50 |
|    | 9.4 Disposal                                  | - 50 |
| 10 | Technical data                                | -51  |
|    | 10.1 Input (DC)                               | - 51 |
|    | 10.2 Output (AC)                              | - 51 |
|    | 10.3 Efficiency, Safety and Protection        | - 52 |
|    | 10.4 General data                             | 52   |
| 11 | Manufacturer's warranty and liability clauses | -53  |

## • Notes on this Manual

This manual is an integral part of the inverter. Please read the manual carefully before installation, operation or maintenance. Keep this product manual for future reference. Please note that all pictures are edited by Samil Power.

#### • Scope of Validity

This product manual describes the assembly, installation, commissioning, and maintenance of the following Samil Power SolarLake Series inverters.

SolarLake 10000TL SolarLake 15000TL SolarLake 12000TL SolarLake 17000TL

Keep this manual where it shall be accessible at all times.

#### • Target Group

This manual is for qualified persons installing and operating the inverters. The tasks described in this manual must only be performed by qualified persons.

## • Symbols Used

This manual provides safety and operation information and uses symbols in order to ensure personal and property security and efficient operation of inverters. User must understand and observe instructions in the manual to avoid personal injury and property loss. Please read and understand the following symbols which are used in this manual.

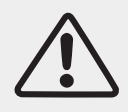

## Danger

Danger indicates a hazardous situation which. if not avoided, will result in death or serious injury.

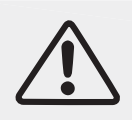

#### Warning

Warning indicates a hazardous situation which, if not avoided, could result in death or serious injury.

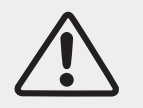

#### Caution

Caution indicates a hazardous situation, if not avoided, could result in minor or moderate injury.

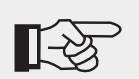

#### Note

Note provides tips that are valuable for the optimal operation of the product.

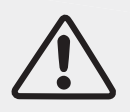

#### Attention

Attention indicates potential risks, if ignored prevent may lead to equipment malfunction or damage.

## • Symbols on the Inverter

These are some symbols which are related to safety and security. Please read and fully understand these symbols before installing the equipment.

| Symbol   | Explaination                                                                                                    |
|----------|----------------------------------------------------------------------------------------------------|
| 30 min   | There will be residual voltage in the inverter! Ensure that AC and DC sides are not charged before installation or maintenance. Capacitors in the inverter are likely to be charged, hence it is necessary to wait for about 30 minutes before opening the inverter cover. |
| <u>A</u> | Be careful of high voltage.                                                                                                    |
|          | Be careful of high temperature.                                                                                                    |
| CE       | Symbol of European Community<br>Inverter meets CE safety certification standard.                                                                                                    |

In the event of any property destruction or personal injury due to failure to follow instructions in this manual, Samil Power Co., Ltd does not take any responsibility for the same.

# **1** Basic safety information

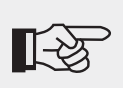

# Note!

If you have any questions or concerns when reading this manual, please contact Samil Power Co., Ltd.

# 1.1 Preface

Installation of SolarLake inverter must completely meet with national and local grid connection standards and regulations.

- Please contact Samil Power authorized repair center if you have any maintenance or repair services for the inverter. Your dealer should be able to provide details of your nearest authorized service centre. Please do not attempt any maintenance yourself as it may cause property destruction and personal injury.
- Read and understand the instruction in this manual and familiarize with the relevant safety symbols before installing or maintaining the equipment.
- National and State regulations may require prior approval before connecting on site power generation systems to the local grid.
- Before installing or maintaining the inverter, PV array and grid supply must be disconnected to avoid injury.

# **1.2 General information**

When the inverter is operating, some of the parts will be electrically charged and/or very hot. Property destruction and personal injury can be caused if the inverter is installed or operated wrongly. The inverter must be installed and maintained by qualified and trained engineers and must meet all regulations in the Country.

Samil Power Co., Ltd does not take any responsibility for the property destruction and/or personal injury because of incorrect use of inverters.

# 1.3 Safety instruction

## Danger!

#### Danger to life due to high voltages in the inverter!

- All work on the inverter must be carried out by qualified person only;
- The appliance is not to be used by children or persons with reduced physical, sensory or mental capabilities, or lack of experience and knowledge.
- Children should be supervised to ensure that they do not play with the appliance.

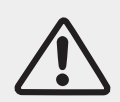

### Caution!

## Danger of burn injuries due to hot parts!

During inverter operation, should only touch the display and keys on the inverter.

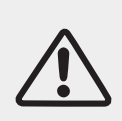

#### **Attention!**

PV array should be connected to the ground in accordance with requirements of local regulations

To protect system and avoid personnel injury, Samil Power suggests that PV array frame and inverter should be properly grounded.

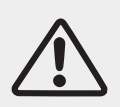

## Warning!

Ensure that the input DC voltage is less than the Max.DC voltage rating of the inverter under all operating conditions. Over voltage may cause permanent damage to the inverter or lead to other losses, which are not covered by product warranty.

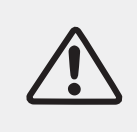

## Warning!

Disconnect both AC and DC power from the inverter before opening the inverter. All maintenance work should only be carried out by qualified and trained Electrical Engineers.

# 1.4 Pre installation checks

Mount the inverter vertically on appropriate load bearing areas like walls or frames. Ensure that the location selected for installing inverter has good air circulation, adequate room for undertaking maintenance tasks and proper fire exit facilities.

## 1.5 Transport

All SolarLake inverters leaving the factory are thoroughly are tested and inspected to ensure the high quality of our products. Our products are packed safely to ensure that these are not damage during transportation. However, damage in transport do happen and in such cases the responsibility lies with the transportation company.

While taking delivery of the goods, please check inverter and if packing or transit damages are found, please inform transportation company immediately. If you need assistance please contact your supplier or Samil Power Co. Ltd.

If the inverter is to be returned the original packing materials or suitable alternative must be used to avoid damage during transport.

# **1.6 Electric connection**

Please comply with all the local electrical regulations to prevent accident and damage.

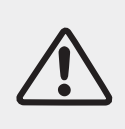

## Danger!

Before making electrical connection, use opaque materials to cover the PV modules or disconnect PV panel DC switch. Beware that PV modules produce dangerously high voltages when exposed to sun.

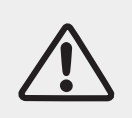

### Warning!

All installation work must be done only professional electrical engineer.

- Must be trained;
- Read and understand the User manual.

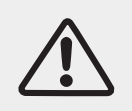

#### Attention!

If necessary obtain prior permission from the local energy supplier before connecting the inverter to the grid.

# 1.7 Operation

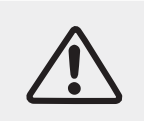

#### Attention!

Some internal components will be very hot when the inverter is working. Please wear protective gloves.

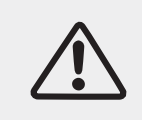

## Danger!

Touching the power grid or electrical terminals may lead to electric shock or fire and may lead to death or serious injury.

• Don't touch the terminals or conductor When live.

# 1.8 Maintenance and repair

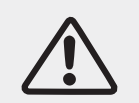

#### Danger!

Disconnect the PV array and electricity grid before undertaking any work on the inverter.

Wait about 5 minutes after turning off AC and DC switches to discharge capacitors before opening the inverter cover.

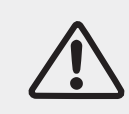

#### Attention!

In case of any problem with the inverter, please contact your local authorized service center.

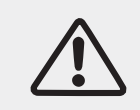

#### Attention!

There are no user serviceable parts inside the inverters, hence do not open the inverter. Samil Power Co., Ltd does not take any responsibility if this advice is ignored.

# 1.9 EMC / noise level of inverter

Electromagnetic compatibility (EMC) ensures that electrical equipment function without electromagnetically interfering with other electrical equipment as well as not imposing unacceptable effect upon the environment. EMC represents the quality characters of electrical equipment.

- The inherent noise-immune character: immunity to internal electrical noise.
- External noise immunity: immunity to electromagnetic noise in external system.
- Noise emission level: influence of electromagnetic emission upon environment.

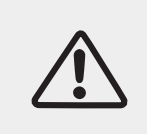

#### Warning!

Electromagnetic radiation from inverter may be harmful to health.

• Please do not stay close to the inverter for long periods when operating. Keep minimum distance of 20 cm.

# **2 Product description**

# 2.1 Function

The SolarLake Series PV inverters converts the DC power of a PV generator to grid compatible AC power and feed it into the public grid.

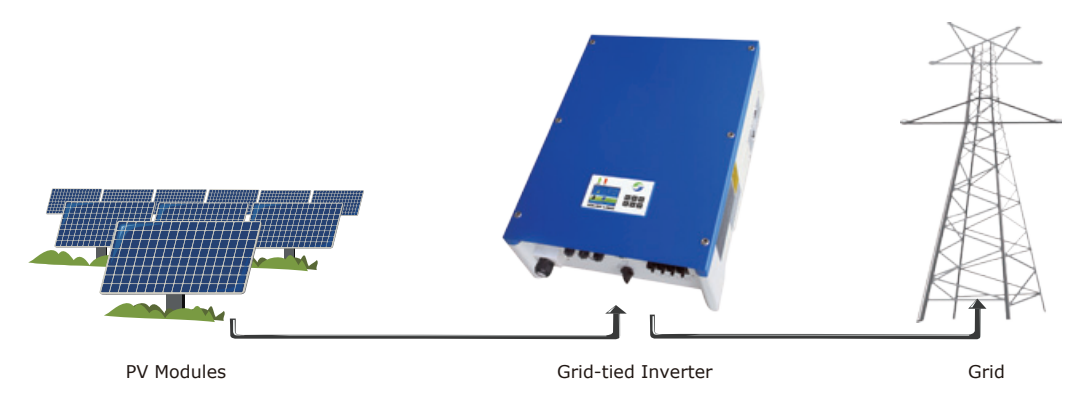

Figure 1 Grid tied Solar PV system

SolarLake inverters are manufactured using the latest technology and under strict safety standards. Even then in correct installation or operation will cause property destruction and personal injury.

The SolarLake series inverters are not designed for mobile application.

The SolarLake series inverters should not be used for anyother purpose than grid tied PV systems. The manufacturer/supplier does not take any responsibility if used for any other purpose.

# 2.2 Electrical block diagram

#### Electrical block diagram

SolarLake inverter's internal function process diagram is presented in Figure 2. The DC power generated by the PV array is filtered through the Input Board and the DC voltage gets boosted by the Boster Board. I Insulation impedance detection, auxiliary power and input DC voltage / current detection are performed by the Input Board. The Internal MPP tracker in the inverter ensures that the inverter produce maximum output power. The DC input is changed into AC power by the Inverter's full-bridge circuit Board. The Control Board provides all the controls and monitors the performance parameters of the inverter. The inbuilt LCD Board and display various parameters including any fault information. The Control Board can also trigger internal relays so as to protect the internal components in case of any problem. Control Board also does functions like residual current detection, output DC voltage / current detection and EMC functions.

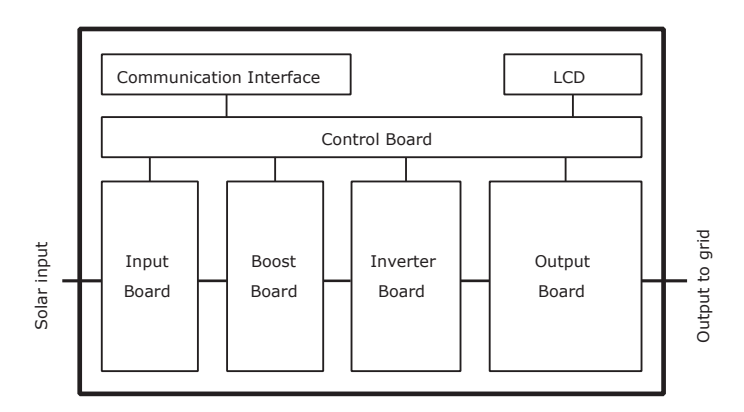

Figure 2 Electrical block diagram of SolarLake inverter (DC switch is optional)

• Terminals of SolarLake PV inverter

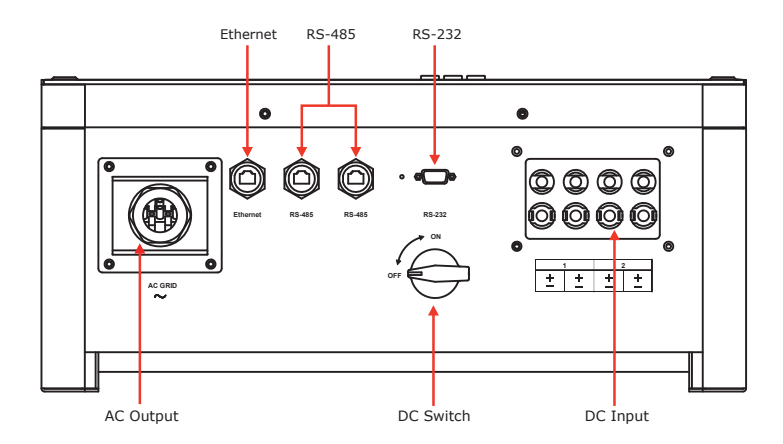

Figure 3 Terminals of SolarLake PV inverter 10 to17 KW (DC switch is optional)

**Note:** For safety reasons, use of a DC switch is recommended between the PV modules and the inverter's power modules. DC switch, when opted, is built into the SolarLake inverters.

# **2.3 Dimension**

• Dimension for SolarLake 10000TL, 12000TL, 15000TL and 17000TL inverters.

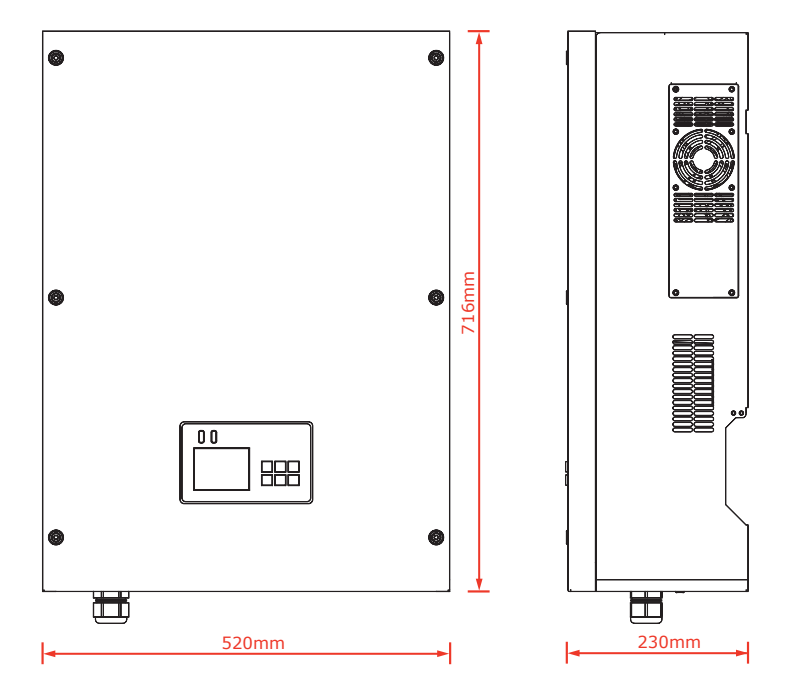

Figure 4 SolarLake inverter dimensions

**Note:** The AC output terminal projects out the most in these inverters, hence care should be taken to avoid any damage to the terminal. Avoid resting the inverter on the floor with the terminal touching the floor.

# 2.4 Product label

Product label attached to the right side of the inverter provides basic information about the inverter. Pay attention to the inverter model and other important specifications.

| SolarLake<br>10000TL                                                                                                    | SolarLake<br>12000TL                                                                                                    | SolarLake<br>15000TL                                                                                                    | SolarLake<br>17000TL                                                                                                    |
|----------------------------------------------------------------------------------------------------|----------------------------------------------------------------------------------------------------|----------------------------------------------------------------------------------------------------|----------------------------------------------------------------------------------------------------|
| PV Netz-Wechselrichter<br>PV Grid Inverter                                                                                                    | PV Netz-Wechselrichter<br>PV Grid Inverter                                                                                                    | PV Netz-Wechselrichter<br>PV Grid Inverter                                                                                                    | PV Netz-Wechselrichter<br>PV Grid Inverter                                                                                                    |
| DC Maximum d.o. input voltage<br>Max. DC-spanning<br>Massima barsisma di ingvasso cc<br>Massima da tensioni d'entrite DC 1000V                                                                                                    | Moderan & G. Introv Hoge<br>Medians briefdor di ingresso co<br>Mediani di femano d'entrette DC 1000V                                                                                                    | DC Maximum d.c. input voltage<br>Max. DC-spanning<br>Maximum tensions di Ingressio oc<br>Maximum die lension diotetee DC                                    | DC Maximum d.c. input woltage<br>Maximum data in termine di ingenese o co<br>Maximi dei misene di regnese o co<br>Maximi dei misene di retrine DC                                                                                                    |
| DCC Decoding voltage range<br>Bechlesspannung sterwich<br>Range d einscher<br>Plage de tension de fondionnement<br>250 – 950V                                                                                                    | Constitution of the water of the standard for the standard for the standar          | DC Dentifiq village range<br>Bettetsbegarrange standtch<br>Range of tenderce<br>Pbge de tenderce<br>Pbge de tenderce                                        | DC Berkhäuspernung sbanktn<br>Range et tenston de forctbanement<br>Plage de tenston de forctbanement                                                                                                    |
| DC MPP-volage range<br>MPP-Sperrungsbareich<br>Campo of tension MPP<br>Plage de tension MPP<br>Plage de tension MPP                                                                                                    | MPP voltage image<br>DCC MPS Starturing Bernich<br>Campo d Instance MPP<br>Plage do tassion MPP<br>380 – 800V                                                                                                    | DC MPP voltage more<br>MPP-Sparringstoreich<br>Composition MPP<br>Plage de tarsision MPP<br>Plage de tarsision MPP<br>380 - 800V                            | DC Carpo di teresion MPP<br>Carpo di teresion MPP<br>Piego de teresion MPP                                                                                                    |
| DC Normal operating voltage<br>Nerra-Buildetooparnung<br>Templane constaale<br>Tendon de fondornement normaale                                                                                                    | Nortied operative volge<br>DCC Norties Herbitisation routine<br>Testation contraction<br>Testation de Sourcement nortinate<br>Testation de Sourcement nortinate                                                                                                    | DC NameBathBasements<br>Terreform combrole<br>Terreform combrole<br>Terreform combrole<br>Terreform combrole                                                | DC Neithel operating vehicles<br>Neither SettleSegaritum<br>Tendson de forcebanement northale 650V                                                                                                    |
| DC Max Input current<br>Max. Enginemation<br>Course Insisting of Ingresso<br>Courset derivative Nax. 2*16A                                                                                                    | More Horacourrent<br>Comrete manufarta dirgresso<br>Courte familia dirgresso<br>Courted dirgresso                                                                                                    | DC Max. Epide current<br>Max. Epigengestrom<br>Courter encodena of Digressio<br>Courter of tentele Max. 2*20A                                               | DC Max. Input current<br>Max. Engangantom<br>Corrent ensetina d'hypereso<br>Corrent de Max.                                                                                                    |
| Maximum total PV amay short circuit ourrent<br>Maximab PV Kurzschilus strom<br>Maximum PV countril de court circuito<br>Maximum PV countril de court circuit                                                                                                    | Maximum bial PV array short cloud current<br>DCC Maxima PV Auraz vibil Satorn<br>Maximo Revisional converte al conto cloud by<br>Maximum PV ocument de count croad                                                                                                    | Maximum total PV array short circuit current<br>Maximude PV Kozseth & strom<br>Maximum PV courset all costo circuito<br>Maximum PV courset de court circuit | Maximut total PV may altor circuit current.<br>Maximale PV Kurzschluk soron<br>Maximute PV current de conto circuito<br>Maximute PV current de cont circuito                                                                                                    |
| AC Tension enclarate and the second second s | ACC belief loop and the other of the source of the source           | AC Normal operating websige<br>Neuro-Betrybospermang<br>Tersizen controle<br>Tariado de fondamement nomitale<br>3*400 V                                     | AC Nominal operating voltage<br>Nenr-Heinistergennung 3*400 V<br>Tendon der obscherment nominale                                                                                                    |
| AC Commer insertion ducits<br>Commer insertion ducits<br>Courant de sonte Max. 3*16A                                                                                                    | ACC Not control current<br>Control te south Max. 3*19.2A                                                                                                    | AC Correct massion 3*24A                                                                                                    | AC Converte movement Mass, avapation of the Analysis and Analysis and |
| ACC Prequency South Strategistry South Strategistry | ACC Northol operating frequency<br>ACC Northolite Streament<br>Projections of frequency of the Southanse<br>Southanse of the Southanse of the Southanse | AC Frequence de fonctionnement nominale 50Hz                                                                                                    | AC Projection for the force in the force in |
| ACC Potencia certale d'ustrati pomer<br>Potencia certale d'ustrati<br>Putissance de sorte nominale                                                                                                    | ACC Nonital coput power<br>ACC Protects normality disats<br>Puters of soften centrals                                                                                                    | AC Potesta output power<br>Potesta contraited cuckta<br>Publisance de sortie nominale<br>Publisance de sortie nominale                                      | AC Norminal output power<br>Nerri-Augssight living<br>Potercan on how to ducta<br>Publicance de sortie norminale                                                                                                    |
| ACC Marcadopt power<br>Marc Ausgangskilsung<br>Polesance de sortie Nasc. 100000W                                                                                                    | AC Mosco de soute Max. 12000W                                                                                                    | AC Max. Ausgangslikkung<br>Polisana maalima duscha<br>Polisanae de sorte Max. 15000W                                                                        | AC Msx.org/pol/ktorng<br>Puberara meaders of uses<br>Puberara de sorth Max.                                                                                                    |
| Ingress protection<br>Eministratuitz<br>Grado protection de entrées                                                                                                    | Ingless protocition<br>Einsthäudnuk<br>Grando protocitione<br>protocition de errohes<br>IP65                                                                                                    | Entritacitudz<br>Grado protectione<br>protection de entrides                                                                                                | Narias posteción<br>Emititación<br>Grado posteción de entides<br>protoción de entides                                                                                                    |
| Uperating temperature range<br>Bathebitemperature and the state<br>Temperature de foroldemement<br>Temperature de foroldemement                                                                                                    | Construction of the second second sec          | Coperant generation enge<br>Beeftebarrorenterbeerth<br>Temperature of involonmento<br>Temperature de font/throsement                                        | Operating temperature range<br>Behydrahemperaturbenight<br>Temperature of brackowsreento<br>Temperature de fonctionnerment                                                                                                    |
| Classe di protection<br>Classe de protectio                                                                                                    | Biotechnol datas<br>Biotechnol datas<br>Class I<br>Class I                                                                                                    | Schuldwoor<br>Glasse di protesione<br>Classe di protesione<br>Classe di protesione                                                                          | Schutzkissen<br>Glusse di protectione<br>Classe de protectio                                                                                                    |

Figure 5 Labels on SolarLake 10000TL, 12000TL, 15000TL and 17000TL inverter

# **3 Protection Devices**

## 3.1 Auto shut down

SolarLake Inverters will be disconnected within a fraction of a second if grid power is lost or switched off to protect any person working on the grid supply. This facility corresponds with current national standards and regulations. SolarLake inverter is also equipped with automatic disconnection protection system to avoid any possible island operation.

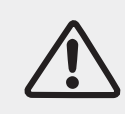

#### Attention!

To learn details on possible malfunction of the inverter, please refer to section 8 of this manual.

# 3.2 Additional protection devices

SolarLake inverters are equipped with additional protection devices to ensure equipment and personal safety in case of problems. These protection features include:

- Continues monitoring of grid voltage and frequency to ensure that these are within the national regulation limits.
- Limit the power output of the inverter automatically based on the internal temperature so as to avoid overheating.
- Automatically measure the following parameters to ensure safe operation.
  - ✓ DC voltage of PV array;
  - $\checkmark$  Grid supply frequency across all the phases of three phase supply;
  - $\checkmark\,$  Internal temperature of inverter.I Input and output currents Output power of the inverter.

# 4 Installation

# 4.1 Packing list

Please ensure that the box contains all the materials mentioned in the packing list. If any item is missing or damaged please contact supplier immediately.

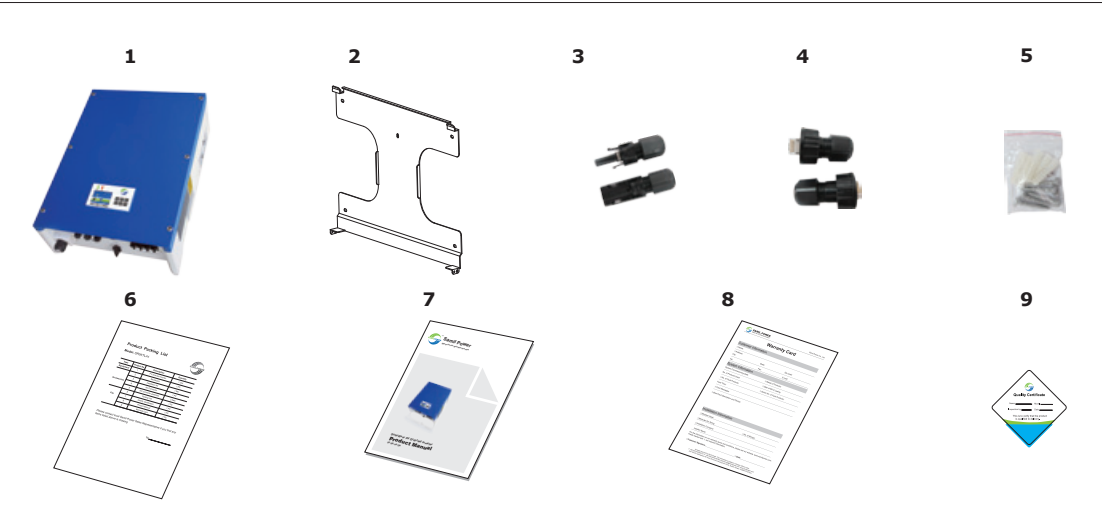

Figure 6 List of materials in the SolarLake box

| Table 1 Packing | list |
|-----------------|------|
|-----------------|------|

| No. | Description         | QTY | Remark                          |
|-----|---------------------|-----|---------------------------------|
| 1   | SolarLake inverter  | 1   |                                 |
| 2   | Back panel          | 1   |                                 |
| 3   | Input DC connector  | 4   |                                 |
| 4   | RJ45                | 3   | Corow pockago, 2 M4 corows      |
| 5   | Screw package       | 1   | 5 of screws, 5 expansion screws |
| 6   | Packing list        | 1   |                                 |
| 7   | Product manual      | 1   |                                 |
| 8   | Warranty card       | 1   |                                 |
| 9   | Quality certificate | 1   |                                 |

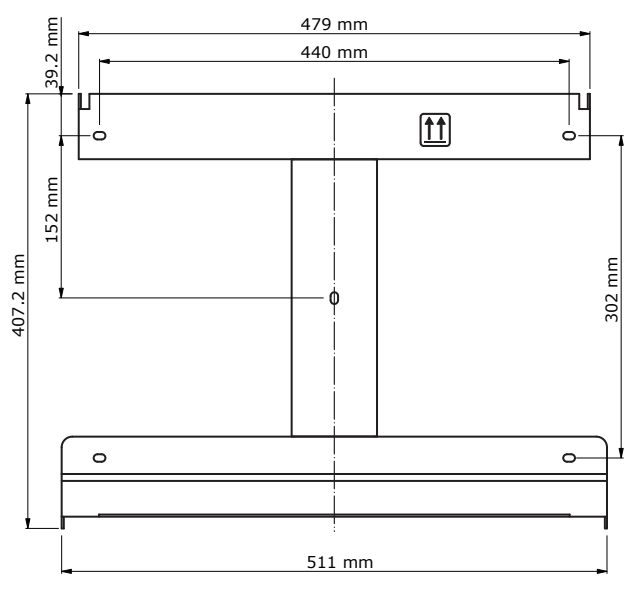

Figure 7 SolarLake 10000TL~17000TL Inverter Backboard

# 4.2 Safety instruction

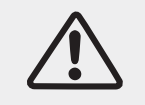

# Danger!

DC voltage can be as high as 1000V, three-phase AC voltage can be up to 400 V. Ensure AC/DC side are turned off before installing or maintaining the inverter.

Must strictly observe the following standard and specifications when installing, operating and maintaining SolarLake inverter.

- 1. Get permission from the local electricity supplier before connecting inverter to the grid.
- 2. All installation work must comply with local installation standards and regulations.
- 3. High voltage will be present when the inverter is working. Switch off AC/DC power and wait for at least 5 minutes before undertaking any maintenance work.
- 4. Some areas of the inverter could be very hot even after turning the inverter off.

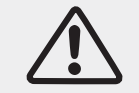

#### Warning!

Pay attention to the rated voltage and current when design the system.

# 4.3 Precaution

Before starting installation please check the site to ensure the following.

- Temperature at the site is likely to be within permitted range of -20°C to +60°C.
- Site altitude is less than 2,000m above sea level.
- Inverter not likely to be exposed to by sea water.
- Inverter is not close to corrosive gas or liquid (for example, avoid locations where chemicals are processed or poultry farm).
- Inverter is not exposed to direct sunlight.
- Not likely to be flooded or snowed in.
- Good ventilation .
- Not exposed to steam, vapor, or water.
- Not close to television antenna or antenna cable.

If the installation does not meet the above conditions, the product warranty may become void. Please provide the clearance shown in the drawing below as a minimum. Minimum clearance is essential for servicing product warranty.

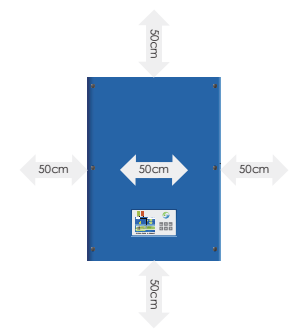

Minimum space clearance needed

| Position | Min. Size |
|----------|-----------|
| Side     | 50cm      |
| Тор      | 50cm      |
| Bottom   | 50cm      |
| Front    | 50cm      |

Table 2 Minimum free space

Choose inverter installation position:

- Inverter must be installed on a solid surface which bears the weight of the inverter;
- Tilted degree should not exceed 15 degree, as figure 8:
- Terminals of inverter must be face down;
- Cannot be installed horizontally.

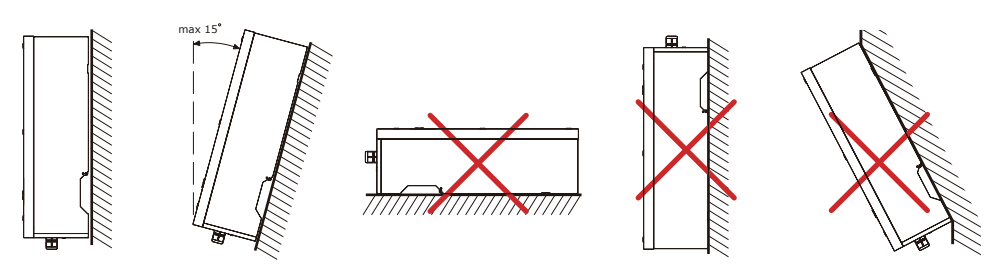

Figure 8 Incorrect installation

# 4.4 Preparation

Following tools may be needed for correct inverter installation.

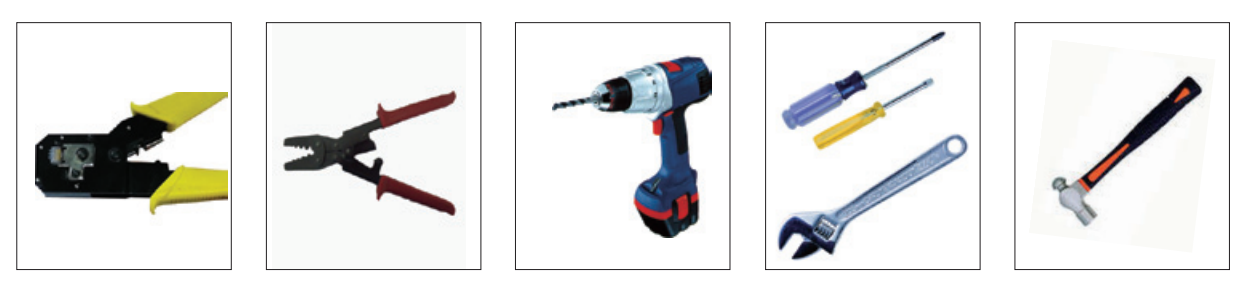

Figure 9 Tools necessary for Installation

Tools: Crimping pliers, Screw drivers and Manual wrench and drill machine, and rubber hammer.

# 4.5 Installation steps

- **Step1:** Drill holes on the wall using 8mm drill bit to match the size of bracket. Five holes matching the bracket are necessary for properly mounting the inverter. Insert the expansion pipe into the holes drilled, use rubber hammer to tap the pipe into the wall completely. Fix the bracket using screws and mount inverter as shown on diagrams below.
- **Step2:** Mount the inverter on the narrow vertical section of the bracket.
- **Step3:** Make sure the bracket and the inverter side screw holes are in line and match. Fix the side screws to keep inverter firm in place.
- Step4: If necessary the inverter can be locked (lock not provided) to the bracket.

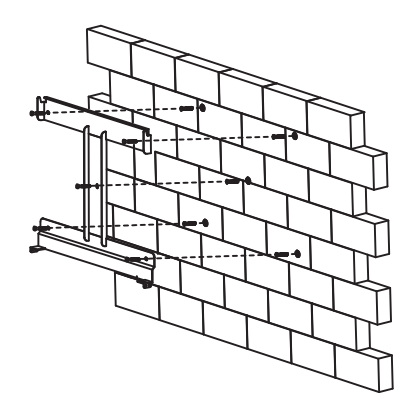

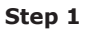

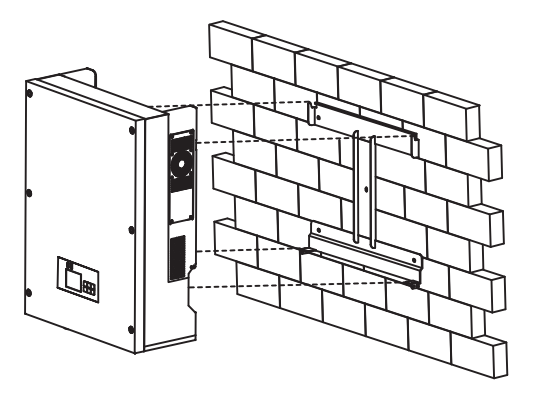

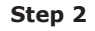

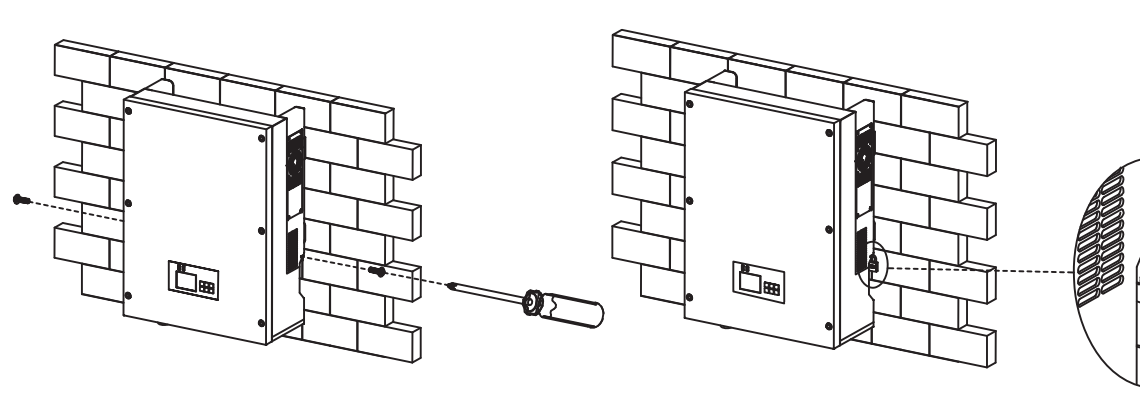

Step 3

Step 4

Figure 10 Inverter mounting steps

# 4.6 Connecting PV array to inveter

## 4.6.1 Notes

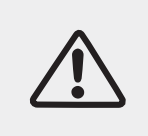

## Warning!

Ensure that the DC side is not powered at the time of connecting. Note that the capacitors could be charged even after turning the inverter off, hence wait at least 5 minutes before opening the inverter lid.

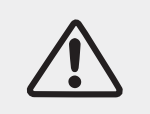

### Attention!

Only qualified and trained electrical engineers should install inverters.

#### • PV string input connection

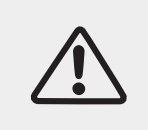

#### Danger!

Before the electrical connection, make sure to use opaque material to cover the PV array or disconnect PV panels. While exposed to sun light, PV array will produce dangerous voltage.

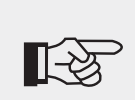

#### Note!

There are 2 independent MPP trackers in Solar Lake inverters. PV arrays connected to each MPP tracker must be of the same make and model and receive the same solar radiation at all times.

### 4.6.2 PV array connection types

There are 2 independent MPP trackers in the SolarLake inverters. While common-string or multi-strings input connections can be used we suggest multi-strings to harvest max. PV energy.

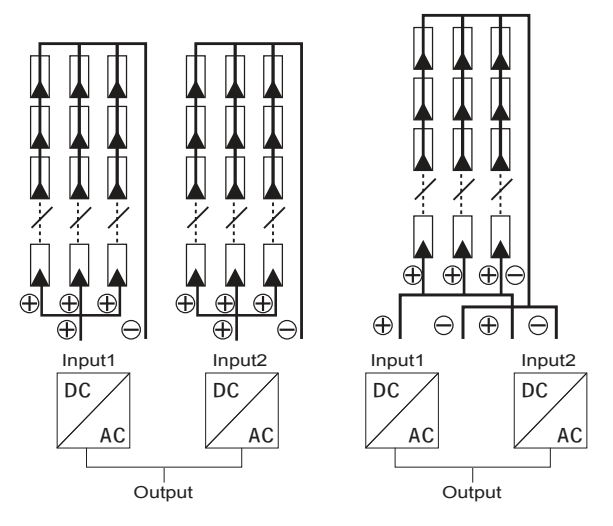

Figure 11 Multi-string input connection (Left) and common-string input connection (Right)

Note: Make sure to select the right PV string connection setting while commissioning. Please refer to parts 5.3 and 6.2 for details.

Please use good quality PV modules with Samil Power Inverters. Ensure that the open-circuit voltage of array is less than the Max. Input DC input voltage of the inverter. Also the operating voltage should be within the MPPT range of the inverter.

| Model              | SolarLake<br>10000TL | SolarLake<br>12000TL | SolarLake<br>15000TL | SolarLake<br>17000TL |
|--------------------|----------------------|----------------------|----------------------|----------------------|
| MPPT voltage range | 320~800 Vdc          | 380~800 Vdc          | 380~800 Vdc          | 430~800 Vdc          |
| Max.DC voltage     |                      | 1000                 | ) Vdc                |                      |

|  | Table 3 | DC Voltage | Limits of | SolarLake | inverters |
|--|---------|------------|-----------|-----------|-----------|
|--|---------|------------|-----------|-----------|-----------|

Please use standard PV cable to connect modules to inverter. Use fast action string fuses meeting Country regulations. Suggest the inverter is installed close PV module in order to reduce PV cables as well as reduce DC side losses.

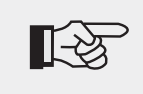

### Note !

Please don't connect the PV panel positive or negative to ground except for thin film panels.

#### 4.6.3 Assembly steps of DC connectors

#### 4.6.3.1 Procedure

Step 1: Open the connector.

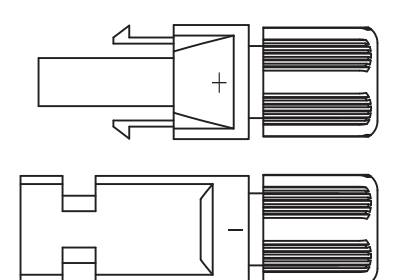

**Step 2:** Strip about 8mm length of insulation from the string cables, and then insert the bare wire core into core tube of connectors and crimp the connection using crimping tool.

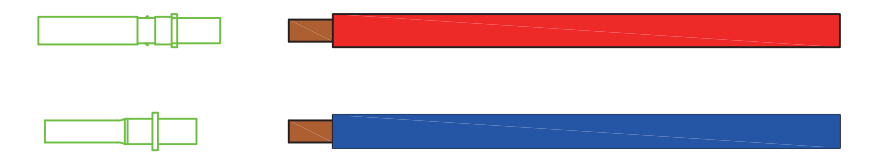

**Step 3:** Insert the cable with the tube core into the fastening nut.

**Step 4:** Insert the core tube into slot of connection until clicked into place.

**Step 5:** Tight the nuts to complete the connection.

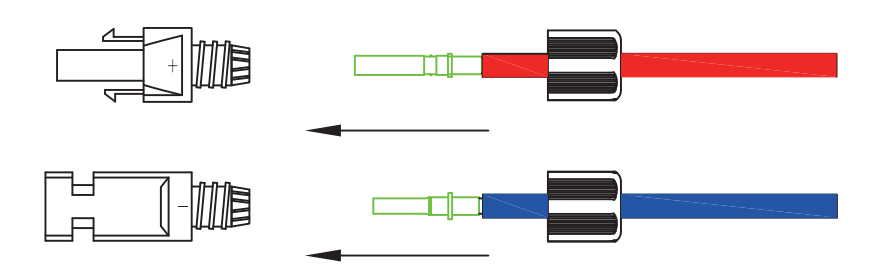

#### 4.6.3.2 Electrical connections of DC side

Use string fuses and external DC switches on the string cables as per Country regulations.

Step 1: Check DC open circuit voltage of the strings to make sure that the voltages are within the inverter range. Do note that the voltage is subject to solar radiation.

Step 2: Connect the positive and negative string cables to the DC connectors on the inverter.

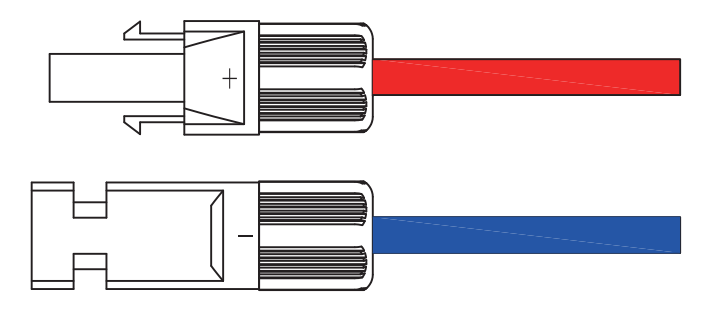

Step 3: Connect all the strings the same way.

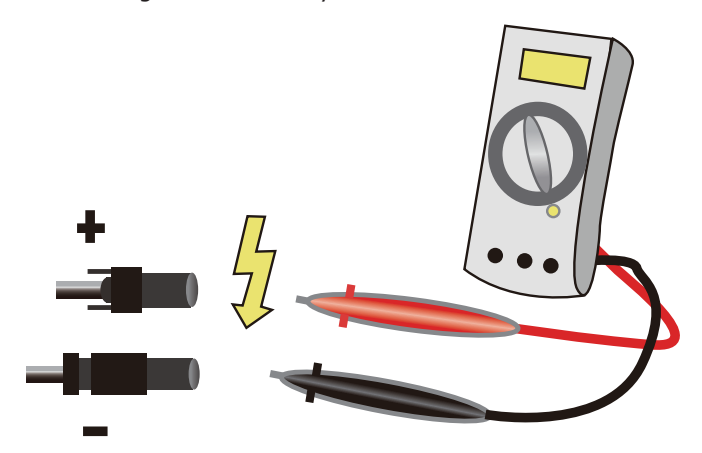

Figure 12 Use of Multimeter or other suitable meter to ensure polarity and open circuit voltage

Note: There are 4 pairs of DC terminals on SolarLake inverters. Left two are DC input terminals for MPPT 1 and marked PV1. The two on the right DC input terminals for MPPT 2 and marked PV2. Grounding of PV1 and PV2 should not be connected together, failure will result in fault message. Check the string cable polarity and voltage range before connection.

# Warning!

DC string voltage is likely to be very high. Avoid contact with live cables and

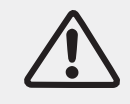

comply with all electric safety rules.

If any problem or concern is found with the String power, those need to be sorted out before connecting to the Inverter.

## 4.6.4 Assembly steps of AC connector

SolarLake series inverters are designed for three phases grid connection only. Voltage across phase can be  $230\pm20\%$ , but these need to be set to Country regulations. Typical grid frequency is 50Hz.

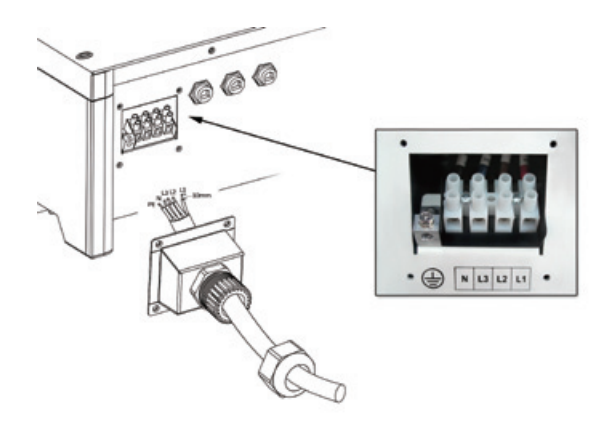

Figure 13 AC terminal block with facility for 5 wire connection

| Table 4 | Suggested | Cable and | Circuit | Breaker | Specifications |
|---------|-----------|-----------|---------|---------|----------------|
|---------|-----------|-----------|---------|---------|----------------|

| Model         | SolarLake<br>10000TL | SolarLake<br>12000TL | SolarLake<br>15000TL | SolarLake<br>17000TL |
|---------------|----------------------|----------------------|----------------------|----------------------|
| Cable (Cu)    | ≥4mm²                | ≥4mm²                | ≥6mm²                | ≥6mm²                |
| Micro-Breaker | 25A                  | 25A                  | 32A                  | 32A                  |

Note: For safety reasons, suitable cables should be used. Unsuitable cable may lead to cable getting heated which could result in fire and serious risks.

#### Steps for AC output wiring

**Step1:** Open the cover on the AC connection terminal.

**Step2:** The 5 terminals are PE, N, L3(T), L2(S), L1(R). Route the 5 wire AC cable through the house tunnel, and connect to the correct terminal. The AC phase sequency need to be maintained correct for the inverter to work.

Step 3: Fix the terminal cover back

RCMU breaker should be installed between inverter and grid, and its rated fault current need to be 100  $mA \le Ifn \le 300 mA$ , 0.1S. No load should not be connected to the inverter directly.

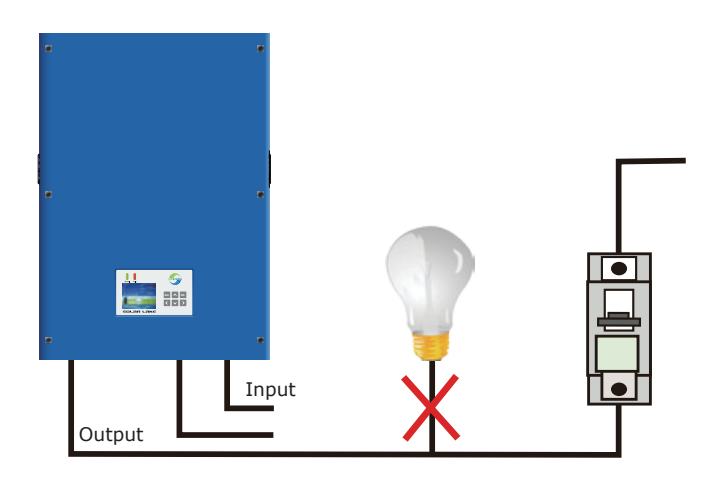

Figure 14 Example of incorrect load connections which should not be done

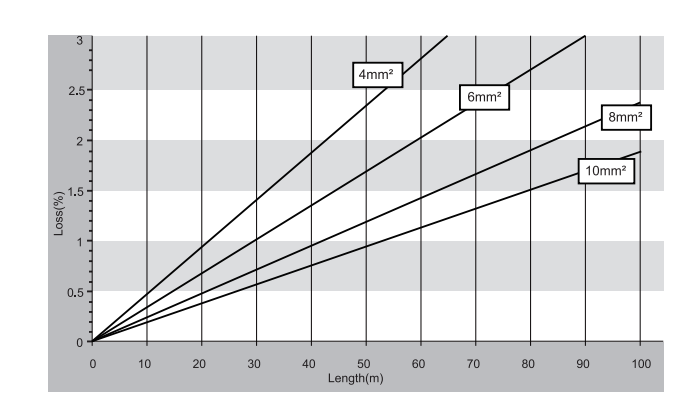

Figure 15 AC Cable Loss

## 4.6.5 Grounding

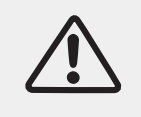

## Attention!

As SolarLake inverters are Transformer less units, DC Positive or Negative terminals should be grounded. Failure will result in inverter damage.

All non-current-carrying metal parts should be connected to the earth.

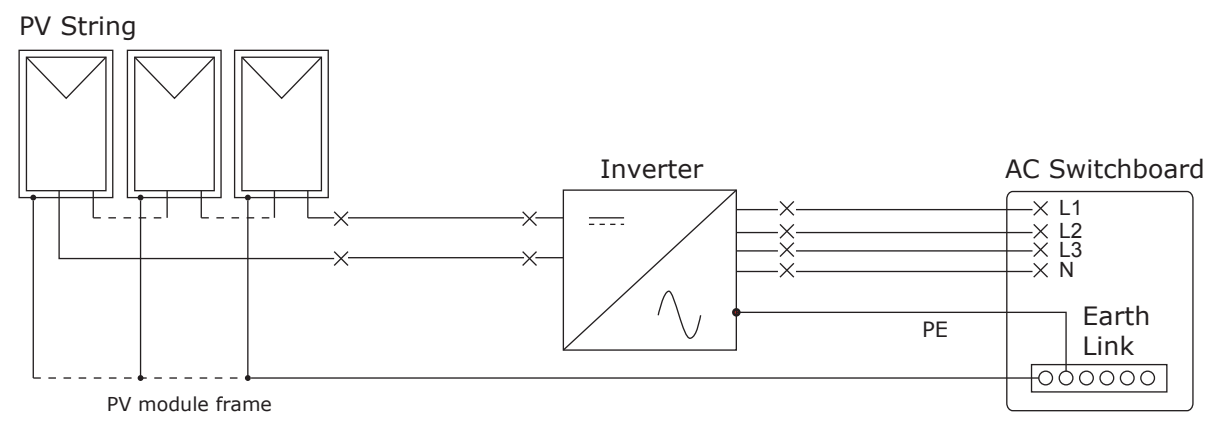

Figure 16 Grounding of the System

• For details of communication system wiring, refer to Part 7.2.2

# 4.7 Safety inspection before commissioning

## PV array

Measure the Open circuit voltage of the each PV array to ensure that it is within the acceptable range of the inverter.

- Check and ensure polarity of the string cables.

#### Connection of string cables to inverter

Make sure that the DC Isolators are turned off before connecting string cables to inverter.

#### Connection grid power to inverter

Make sure that the AC Isolator is turned off before connecting grid supply to the inverter. Ensure that the AC voltage between the three phases and neutral are with in acceptable range and the cables are wired in in the correct order.

# **5** Commissioning of inverter

# 5.1 Start inverter

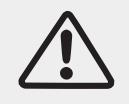

# Attention!

Ensure that DC and AC voltages are within the range permitted by the inverter.

**Step 1:** Turn on all DC switch one after the other.

**Step 2:** If inverter is being switched on first time, the country setting and PV array connection type will need to be set as explained in part 5.3. (The default setting of PV array connection type: Multi-string input connection)

Step 3: Turn on AC switch;

When the solar arrays generate adequate power, the inverter will startup automatically. Display showing "normal" indicates correct operation. If the display shows error message "permanent", press key "ESC" key to go to main menu, and go to "Event list", and press "OK". It shows fault code "inv 44" the phase sequence of AC grid is wrong. Following action should be taken to correct the fault.

1.Turn off AC and DC switches.

2.Wait for 5 minutes.

3. Disconnect AC line cables and connect back in the correct order..

4. Turn on AC and DC switches.

If the inverter indicates any other fault, please refer to part 8—error messages for help.

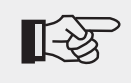

## Note!

If the inverter shows faults, please refer to part 8—error messages.

# 5.2 Check country setting and PV array connection type

It is essential to ensure that the inverter is set to the correct Country Regulations and String layout as explained below.

## 5.2.1 Checking Country setting

Inverter should enter standard interface automatically after startup (If not , press "ESC" to go to standard interface) shown in figure 17.

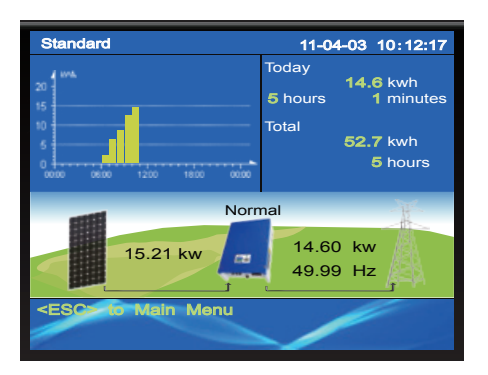

Figure 17 Standard interface display

In the standard interface display press "ESC" button to enter the main menu shown in figure 18.

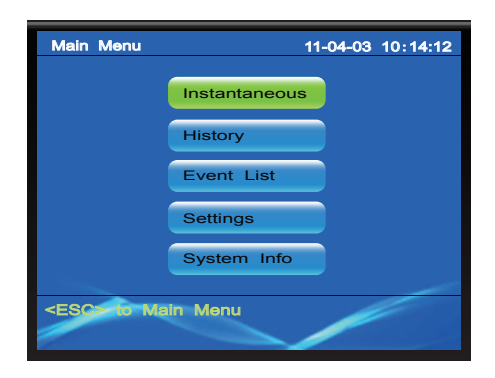

Figure 18 Main menu

Press the "down arrow key" to move the cursor to Settings and press "OK" key to enter setup interface, shown in figure 19.

| Set                      | ttings        | 11-04-03 10:16:10 |  |  |  |
|--------------------------|---------------|-------------------|--|--|--|
|                          | Language      | Calibration       |  |  |  |
|                          | Time          | Update            |  |  |  |
|                          | Country       | LCD               |  |  |  |
|                          | AutoTest Ita. | Clear Prod.       |  |  |  |
|                          | Network       | Clear Events      |  |  |  |
|                          | Input         | Factory Set.      |  |  |  |
|                          |               |                   |  |  |  |
|                          |               |                   |  |  |  |
| <esc> to Main Menu</esc> |               |                   |  |  |  |
|                          |               |                   |  |  |  |

Figure 19 Setup interface display

Click on " Country" and OK to enter the local country setting interface shown in figure 20.

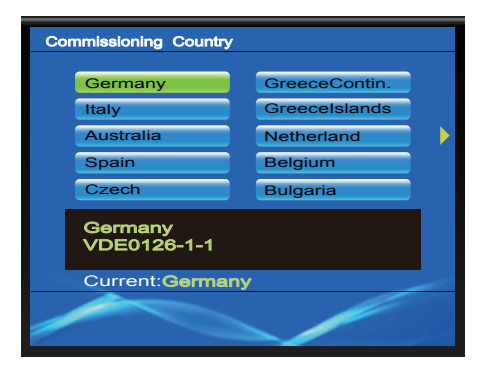

Figure 20 Local country setting interface

Select the correct Country setting and OK it. The inverter may ask for a password which is 000111. Enter the password and press "OK" to confirm the selection. The display should return to standard interface.

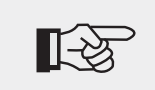

Note!

When setting Country, PV array connection type and Factory reset , please use password 000111.

#### 5.2.2 Programming PV array connection type

Enter setup interface as explained earlier and select Input.

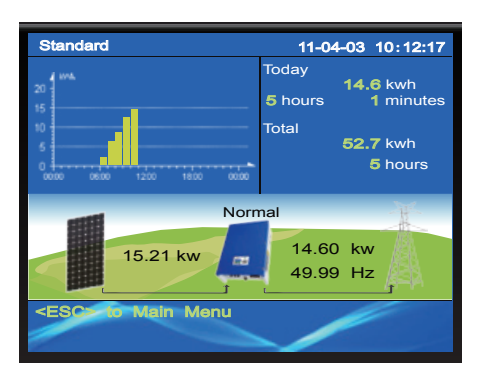

Figure 21 Standard interface

| Main Menu         | 11            | -04-03 10:14:12 |
|-------------------|---------------|-----------------|
|                   | Instantaneous |                 |
|                   | History       |                 |
|                   | Event List    |                 |
|                   | Settings      |                 |
|                   | System Info   |                 |
| <esc> to Ma</esc> | in Menu       |                 |

Figure 22 Main menu

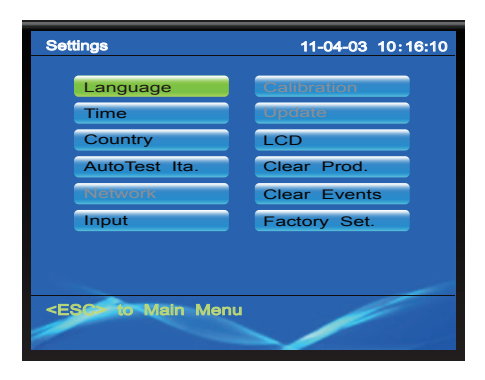

Figure 23 Setup interface

Select " Input" and opt Multi-String. As shown in figure 24.

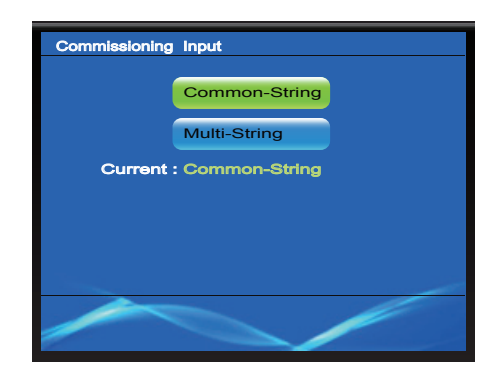

Figure 24 Type of PV array connection

Please refer to section 4.6.2" PV array connection types " for information on PV array connection options.

# **6** Operation

# 6.1 Control and display panel

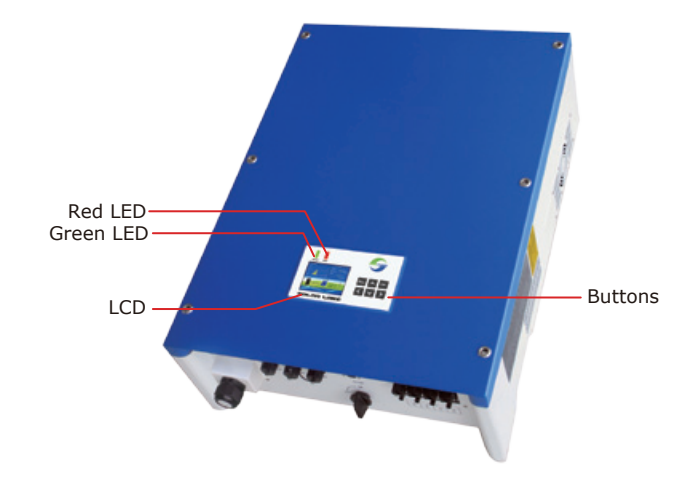

Figure 25 Display and control panel

There are 6 buttons next to the display for programming the inverter.

**OK:** to confirm selection.

ESC: to exit current screen or selection

Up: to move up or increase value

**DOWN:** to move down or decrease value.

**RIGHT:** to move right or increase the backlight.

**LEFT:** to move cursor left or decrease the backlight.

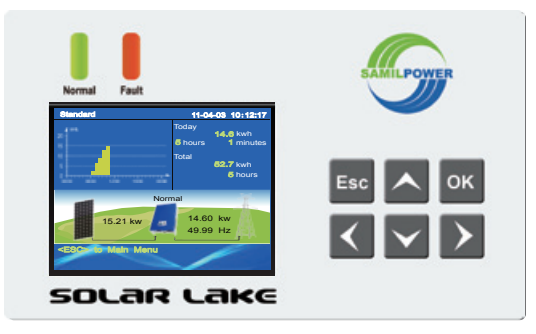

Figure 26 Display and keys

There are two LEDS on the front panel of the inverter to indicate inverter operation status.

#### Table 5 LED statutes

| LED       | ON               | FLASHING                                   | OFF            |
|-----------|------------------|--------------------------------------------|----------------|
| GREEN LED | Normal operation | Waiting or Checking state, or starting up. | Possible fault |
| RED LED   | Fault            | Possible recoverable fault                 | Normal         |

**Wait State:** Inverter is waiting to Check State at the end of reconnection time. In this state, the PV voltage is more than 250V and grid voltage value is between the max and min limits; If not, Inverter will go to Fault State or Permanent State.

**Check State:** Inverter is checking isolation resistor, relays, and other safety requirements. It also does self-test to ensure inverter software and hardware are functional. Inverter will go to Fault State or Permanent State if any error or fault occurs.

Normal State: Inverter is feeding power to the grid.

**Fault State:** Inverter has encountered recoverable error. It should recover if the errors disappear. If Fault State coninues check the inverter according error code in table 6,7,8, and 9.

**Permanent State:** Inverter has encountered unrecoverable error. It will stay in the Permenent State till corrective action is taken.

# 6.2 LCD settings

#### 6.2.1 Standard interface

Standard interface is shown in figure 27.

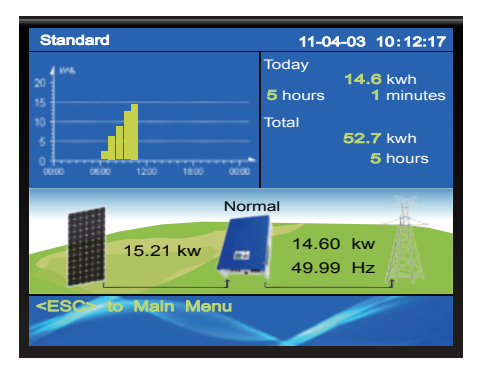

Figure 27 Standard interface

## 6.2.2 Main menu

In the standard interface press "ESC" button to enter the main menu shown in figure 28.

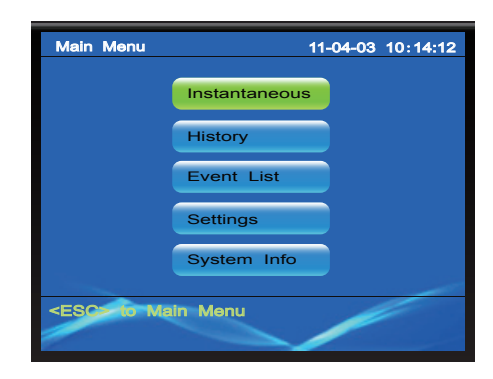

Figure 28 Main menu

#### 6.2.3 Instantaneous data

Enter " Instantaneous" to see input and output voltages, current, power, temperature, and other real-time information.

#### 6.2.4 Historical data

Enter " History" to see the power generation histogram of every hour. By pressing the left or right arrow one can see the DC input power curve, the AC output power curve, daily energy production for a month and also total output data.

#### 6.2.5 Event list

Enter " Event List" to see the list of events recorded by the inverter. Up to 100 recent events recorded can be viewed by pressing "OK" one can see detailed information, including the occurrence time and error code.

## 6.2.6 Restore factory settings

It is possible to reset the inverter to factory set if that is necessary. A password will be required for this operation.

#### Date and time settings

Date and time settings interface as shown in figure 29, set according to the local date and time. Then, press "OK" key to enter the next step.

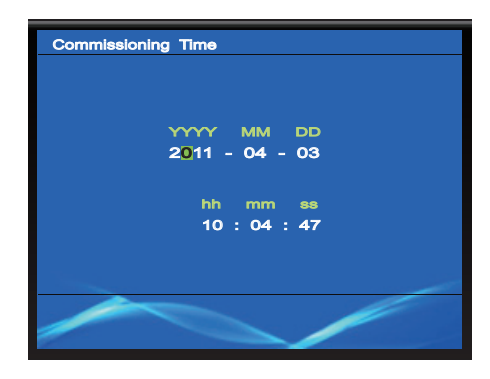

Figure 29 Date and time settings

#### **Check boot settings information**

LCD will display the settings information. Please check the settings information. If settings is wrong, please press the "ESC" key to reset. If all the information is correct, please press "OK" to confirm, the inverter will save all the settings. As shown in figure 30.

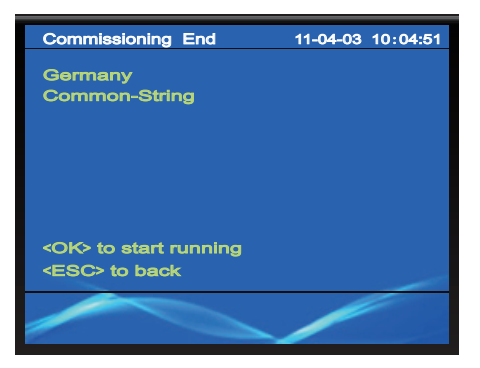

Figure 30 Check boot settings information

## 6.2.7 Autotest procedure - Italy only

This function is available only when ITALY is selected as country set.

| Set          | ttings                                     | 11-04-03 10:16:10 |  |  |  |  |  |  |
|--------------|--------------------------------------------|-------------------|--|--|--|--|--|--|
|              | Language                                   | Calibration       |  |  |  |  |  |  |
|              | Country                                    | LCD               |  |  |  |  |  |  |
|              | AutoTest Ita.                              | Clear Prod.       |  |  |  |  |  |  |
|              | Network                                    | Clear Events      |  |  |  |  |  |  |
|              | Input                                      | Factory Set.      |  |  |  |  |  |  |
|              |                                            |                   |  |  |  |  |  |  |
| <pre>E</pre> | <esc= main="" menu<="" td="" to=""></esc=> |                   |  |  |  |  |  |  |

Figure 31 Autotest selection for Italy only

# Operate a new AutoTest according to "GUIDA PER LE CONNESSIONI ALLA RETE ELETTRICA DI ENEL DISTRIBUZIONE, Ed. 2.2, Dicembre 2011"

**1.** Before performing the AutoTest, confirm that the country setting "Italy" and that the inverter is running in normal state.

**2.** On the display Main Menu find Settings  $\rightarrow$  AutoTest Ita. as per fig.35 and press OK. Then select "New Autotest", press OK, and after few seconds, you can see "(OK) to start Grid R V\_max" on the LCD.

**3.** Press OK button to start grid R V\_max test, or press ESC button to exit from "New Autotest". If there is no button operation within 5 seconds, the test will start automatically. If the test has started, key operation is invalid until test is over.

**4.** After grid R V\_max test is over, the LCD will show the result and "(OK) to start V\_min". The inverter will reconnect automatically.

**5.** Press OK button to start grid R V\_min test. Alternatively press ESC button to exit from "New Autotest". If there is no button operation within 5 seconds, the test will start automatically. If the test has started, key operation is invalid until test is over.

**6.** After grid R V\_min test is over, the LCD will show the result and "(OK) to start F\_max". The inverter will reconnect automatically.

**7.** Press OK button to start grid R F\_max test. Alternatively press ESC button to exit from "New Autotest". If there is no button operation within 5 seconds, the test will start automatically. If the test has started, key operation is invalid untill this test is over.

**8.** After grid R F\_max test is over, the LCD will show the result and "(OK) to start F\_min". The inverter will reconnect automatically.

**9.** Press OK button to start grid R F\_min test. Alternatively press ESC button to exit from "New Autotest". If there is no button operation within 5 seconds, the test will start automatically. If the test has started, key operation is invalid untill this test is over.

**10.** After grid R F\_min test is over, the LCD will show the result and "(OK) to start Grid S V\_max". The inverter will reconnect automatically.

**11.** Press OK button to start grid S V\_max test. Alternatively press ESC button to exit from "New Autotest". If there is no button operation within 5 seconds, the test will start automatically. If the test has started, key operation is invalid untill this test is over.

**12.** After grid S V\_max test is over, the LCD will show the result and "(OK) to start V\_min". The inverter will reconnect automatically.

**13.** Press OK button to start grid S V\_min test. Alternatively press ESC button to exit from "New Autotest". If there is no button operation within 5 seconds, the test will start automatically. If the test has started, key operation is invalid untill this test is over.

**14.** After grid S V\_min test is over, the LCD will show the result and "(OK) to start F\_max". The inverter will reconnect automatically.

**15.** Press OK button to start grid S F\_max test. Alternatively press ESC button to exit from "New Autotest". If there is no button operation within 5 seconds, the test will start automatically. If the test has started, key operation is invalid untill this test is over.

**16.** After grid S F\_max test is over, the LCD will show the result and "(OK) to start F\_min". The inverter will reconnect automatically.

**17.** Press OK button to start grid S F\_min test. Alternatively press ESC button to exit from "New Autotest". If there is no button operation within 5 seconds, the test will start automatically. If the test has started, key operation is invalid untill this test is over.

**18.** After grid S F\_min test is over, the LCD will show the result and "(OK) to start Grid T V\_max", The inverter will reconnect automatically.

**19.** Press OK button to start grid T V\_max test. Alternatively press ESC button to exit from "New Autotest". If there is no button operation within 5 seconds, the test will start automatically. If the test has started, key operation is invalid untill this test is over.

**20.** After grid T V\_max test is over, the LCD will show the result and "(OK) to start V\_min". The inverter will reconnect automatically.

**21.** Press OK button to start grid T V\_min test. Alternatively press ESC button to exit from "New Autotest". If there is no button operation within 5 seconds, the test will start automatically. If the test has started, key operation is invalid untill this test is over.

**22.** After grid T V\_min test is over, the LCD will show the result and "(OK) to start F\_max". The inverter will reconnect automatically.

**23.** Press OK button to start grid T F\_max test. Alternatively press ESC button to exit from "New Autotest". If there is no button operation within 5 seconds, the test will start automatically. If the test has started, key operation is invalid untill this test is over.

**24.** After grid T F\_max test is over, the LCD will show the result and "(OK) to start F\_min". The inverter will reconnect automatically.

**25.** Press OK button to start grid T F\_min test. Alternatively press ESC button to exit from "New Autotest". If there is no button operation within 5 seconds, the test will start automatically. If the test has started, key operation is invalid untill this test is over.

**26.** After grid T F\_min test is over, the LCD will show the result and "(Esc) to exit". The inverter will reconnect automatically.

**27.** The autotest function is considered successful once all the previous 12 tests have been performed. When LCD shows "(Esc) to exit", press ESC button to exit from "New Autotest".

**Note:** If an unexpected grid disconnection occurs during the autotest, the autotest is interrupted. The LCD will show "AutoTest break! (OK) to exit". Press OK button or ESC button to exit from "New Autotest". Disconnect the AC breaker from all 3 phases and prevent it from being reactivated, disconnect the DC switch for 5 minutes and connect it again. The inverter is now initializing and the autotest procedure can be restarted.

**Note:** If user exits from "New Autotest" when any of the previous 12 tests haven't been performed yet, the inverter will not record any of the test results.

## Procedure of viewing AutoTest results from the inverter's LCD

Enter Main Menu, then enter Settings sub-menu, select "AutoTest.", then select "Last Results", press OK button, the LCD will show the latest results' time in terms of a list. The latest result shows on the top.

Press DOWN or UP button to select a result and press OK to view the detail. When entering the detail screen, test results of grid R are shown, press RIGHT or LEFT button to view other phases' results. Press ESC button to exit from detail screen.

#### Procedure of viewing AutoTest results from PC

**Note:** After a new AutoTest is finished, the results' data can be sent to a PC through the RS-232 port between the inverter and PC, a "txt" format report can be automatically created. The detailed operation procedures are as follows:

**28.** Open the "Enel.exe" file shown in figure 31 in PC(User can request "Enel.exe" application software at info@samilpower.com), a "Report" folder will created in the same "Enel.exe" file directory, and each "txt" report generated will be stored into the "Report" folder, as shown in Figure 32.

|   | pr Produkt Massa) |         | - Margane with | print() then;     |          | Parines of    | (e.dedi(Trian)    |          |
|---|-------------------|---------|----------------|-------------------|----------|---------------|-------------------|----------|
|   | Tundult-ske       | tealing | -              | Threshold-adue    | Pasaling | 1100<br>100   | Threshold value   | heading  |
| - | a chantal Pranel  |         | -              | ANC Real          |          | Parasan sala  | p chall( Para)    |          |
| - | Treatuli valar    | kaaling |                | Thrashad-adae     | inadeg   | -             | fronticit vites   | Availity |
|   | -                 |         | -              | -                 |          | -             |                   |          |
|   | eny dealer Reek)  |         | Reace Inp      | ency shedd) Rated |          | Phylines Trys | ency desk(17haet) |          |
|   | Tendulé-Ma        | Peaks   |                | Throchikloidue    | Paning   |               | Tendell vite      | Reality  |
|   | 10m               |         | Reads<br>Tage  | 100m              |          | 100           | 98.349<br>305m    |          |
| - | eur Andrik Manij  |         | -              | na deciji Mael    |          | -             | ency daubit Manaj |          |
|   | Tread and a value | Analys  |                | Threshold-salar   | Faulty   |               | Traduil vita      | Anality  |
| - | Ki Ng<br>Xileo    |         | Tran.          | 41.7%<br>UBro     |          | 14            | 61.74<br>100m     |          |
|   |                   |         |                |                   |          |               |                   |          |
|   |                   |         |                |                   |          |               |                   |          |
|   |                   |         |                | Figure 32         | 2        |               |                   |          |
|   |                   |         |                |                   |          |               |                   |          |

Figure 33

**29.** Select the corresponding models and communication port (PC and the inverter connection port: com1  $\sim$  com9), as shown in figure 34 and figure 35.

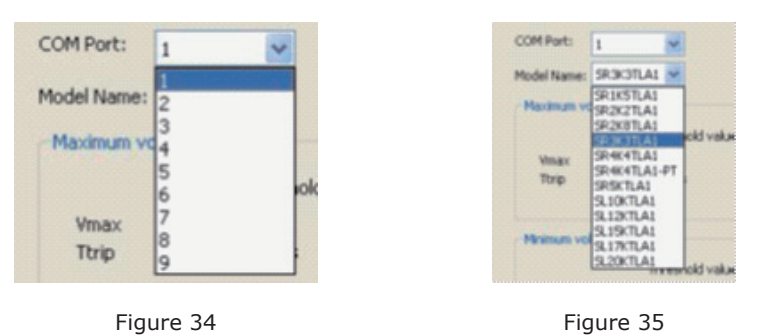

**30.** By clicking "OK" button, the "software Enel.exe" automatically reads the inverter's LATEST test data, and generates a "txt" format report, as shown in figure 36 and figure 37.

| - P           | 2                       |          |             |                             |         |               |                         |               |
|---------------|-------------------------|----------|-------------|-----------------------------|---------|---------------|-------------------------|---------------|
| dei Sana 🔤    | TARAN E PARA            | am (1.48 |             |                             |         |               |                         |               |
| teres, e colo | ge check(R Report)      |          | Partnerscha | prohestic thereis           |         | Remarked      | ge check(7.Phane)       |               |
|               | Thread-old value        | Pending  |             | Tueshoki vakar              | Teading |               | Threshold value         | Reading       |
| Near<br>Tran  | (1.029+1.225.59<br>100m | 236.44   | Vean Taxa   | (J. 8294) 228.447<br>1008es | 235.47  | feran<br>Trap | (3.62%) 235.79<br>188rs | 237.24<br>60m |
|               | Fast                    |          |             | Pass                        |         |               | Pasi                    |               |
| time sta      | p check/i Planel        |          | Hann of the | p (heb)() (hae)             |         | Homes-schar   | p-fwdd Pam)             |               |
|               | Threshold-salar         | faating  |             | Trobbleda                   | Inaby   |               | Treatest value          | heating       |
| -             | (1.8294) 226.29         | 28.01    | Visit       | (L.&2H) 226.3V              | 216.74  | teres.        | (1.024) 234.05          | 28.54         |
| 714           | 200+6                   | West     | 79.00       | 20045                       | 62he    | 7.40          | 1974                    | Bere          |
|               | Past                    |          |             | Pati                        |         |               | Pass                    |               |
|               | ancy check/il Pass)     |          | Partner-Two | ercy check(C-Press)         |         | Marinas Pres  | ancy check(7 Phane)     |               |
|               | Thread-old value        | Featry   |             | Truthilide                  | Faaby   |               | Thread wild value       | Austra        |
| Feat          | 51.34                   | 53.36%   | Fran        | \$1.34                      | 51.094  | frai          | 51.34                   | 51.004        |
| The state     | 1874                    | NORM     | 78.0        | Ellers                      | (Market | Top           | 100ms                   | 0414          |
|               | Past                    |          |             | Pati                        |         |               | Pass                    |               |
| march squ     | erzy check(it Phase)    |          | Wann Inge   | may check() Phase)          |         | Manual Impo   | ersy-deels) Maari       |               |
|               | Threshold value         | Feading  |             | Tunchid vika                | Faulty  |               | Thread well a value     | Inality       |
| -             | 43.70                   | 15.574   | Pas         | 63.70                       | 41.174  | Prati         | 46.76                   | 10.004        |
| 79.00         | Litina                  | 0944     | Top         | Killere                     | -       | This          | Lilling                 | New           |
|               | Pass                    |          |             | Pen                         |         |               | Fas                     |               |

Figure 36

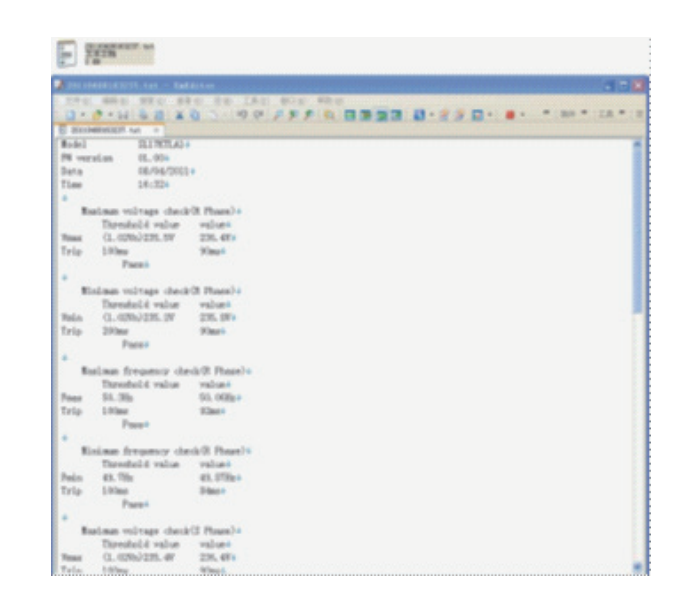

Figure 37

**31.** If you click "OK" button, a warning message as shown in figure 38 appears, please check the RS-232 communication connection between the Inverter and PC.

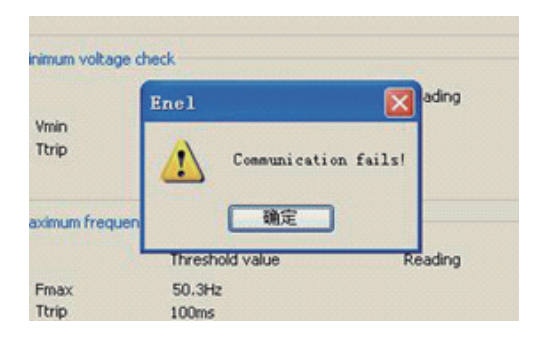

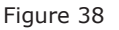

In figure 38, press any arrow key to move the cursor to the" System Info" and then press "OK", you will see the machine serial number, software version and so on. Press "ESC" and will return to the superior interface progressively.

## 6.3 LCD Function

LCD shows the information that most user are interested in. When the inverter operates normally, pressing any button will light up the display and show the standard interface. If no key is operated for 60 seconds, the backlight will be turned off.

Note: After factory reset LCD background light will not shut down automatically.

# 6.4 CEI 0-21

The followings items can be set by Solar Browser

- 1. Fixed cosphi setting :Set cosphi to a fixed value.
- 2. Fixed reactive power setting: Set reactive power to a fixed value.
- 3. Cosphi=f(P):Cosphi as a function of active power generated by the inverter.
- 4. Q=f(V): Reactive power as a function of the grid voltage measured by the inverter.
- 5. P=f(F): Active power as a function of the frequency measured by the inverter.

6. LVRT: Low voltage ride through enabled and low voltage ride through parameter setting.

- 7. Active power derating settings
- 8. Safety parameters setting

#### Steps of the settings are as followings:

**Step 1:** Connect your laptop to the 485 port of inverter with an Ethernet cable and run Solar Power Browser (V2.10.0.0 or higher). If the connection is successful, the serial number of the inverter will be displayed in the left navigation bar.

A: Click "Inverters", interface is shown as the following figure. You can configure parameters conforming to standard CEI 0-21 all the inverters which connected to Solar Browser. Detailed settings refer to step 2.

|                           | Samil Power                       | Co.,Ltd    | •              |        |              |              |  |  |  |
|---------------------------|-----------------------------------|------------|----------------|--------|--------------|--------------|--|--|--|
| ■ Inverters<br>SL4125E013 | Overview AR4105 BDEW CEI 0-21/A70 |            |                |        |              |              |  |  |  |
|                           |                                   | Inverter   | Operating mode | Output | Energy today | Energy total |  |  |  |
|                           |                                   | SL4125E013 | Wat            | 0.0W   | 0.10kWh      | 0.0kWh       |  |  |  |
|                           | -                                 |            |                |        |              |              |  |  |  |

Figure 39

B: Click the serial number, the interface is shown as following figure, set the safety parameters of this inverter. Detailed settings refer to step 3.

|                           | Samil Power (                                                                                                    | Co.,Ltd                                                                                                    | :                                                                                                    |                                                            |                                                                                                    |                                                                      |  |
|---------------------------|----------------------------------------------------------------------------------------------------|----------------------------------------------------------------------------------------------------|----------------------------------------------------------------------------------------------------|------------------------------------------------------------|----------------------------------------------------------------------------------------------------|----------------------------------------------------------------------|--|
| i hverters<br>- 544256013 | Overvew Chart Info Fau<br>Operation mode<br>Total operation hour                                                 | Overview Chart Info Fault Info Parameters I taily Parameters<br>Operation mode Wait<br>Total operation hour 22 h |                                                                                                    |                                                            | IBD Info<br>Devo bpe Three-phase inverter<br>VA rating 10000<br>Model name SolarLake10K<br>Manufacturer SamiPower<br>Serial number SL4125E013 |                                                                      |  |
|                           | Pr3 input data<br>Pr3 input Power<br>Pr2 input Power<br>Pr1 voltage<br>Pr2 voltage<br>Pr1 current<br>Pr2 current | 0 W<br>0 W<br>46.9 V<br>470.0 V<br>0.0 A<br>0.0 A                                                                | Output power<br>Energy today<br>Energy toda<br>Energy total<br>Single phase<br>Orid voltage<br>Orid voltage<br>Orid dreauency | 0 W<br>0.10 KMh<br>0.0 KMh<br>257.2 V<br>0.0 A<br>46.11 Hz | Other data<br>Internal temp<br>Heatsink temp<br>Reduced CO2<br>Reduced CO2<br>Reduced OII<br>Reduced Coal                                     | -31.0 °C<br>990.0 °C<br>0.000 Kg<br>0.000 Kg<br>0.000 Kg<br>0.000 Kg |  |

Figure 40

**Setp 2:** Click "CEI0-21/A70" on the top of navigation bar, configure parameters conforming to standard of CEI 0-21

| Overexcited Cosphi 1             | (0.91) Save                                                                                                    | Overexcited  ReactivePower 0 Save                                                                                                    |     |
|----------------------------------|----------------------------------------------------------------------------------------------------|----------------------------------------------------------------------------------------------------|-----|
| Cosphi=t(P)                      |                                                                                                    |                                                                                                    |     |
| Overexcited V<br>Cosphi 1        | Overexcited 💙<br>Cosphi 1                                                                                                    | Overexcited VUnderexcited V<br>Cosphi 1 Cosphi 0.95 (0.91)                                                                                                    |     |
| Overexcited V<br>Cosphi 1 P1 0 I | Overexcited  Cosphi D Cosphi D C Cosphi D C Cosphi D C Cosphi D C Cosphi D C Cosphi D C Cosphi D C Cosphi D C Cosphi D C Cosphi D C Cosphi D C Cosphi D C Cosphi D C Cosphi D C Cosphi D C Cosphi D C Cosphi D C Cosphi D C Cosphi D C Cosphi D C Cosphi D C Cosphi D C Cosphi D C Cosphi D C Cosph | Overexcited         V         Underexcited         V           Cosphi         1         Cosphi         0.95         (0.91)           P3         0.5         P4         1         (0.001.0) | 10) |

Figure 41

A: Fixed cosphi setting, as the following figure. Click on the drop-down menu, select Overexcited or Underexcited, fill in the cosphi value which range from 0.9 to 1.

| ſ | fixed co | osphi — |   |        |      |
|---|----------|---------|---|--------|------|
|   | Overex   | cited   | * | ]      |      |
| 1 | Cosphi   | 1       |   | (0.91) | Save |
|   |          |         |   |        |      |

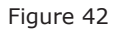

B: Fixed reactive power settings, as the following figure. Click on the drop-down menu, select Overexcited or Underexcited, fill in the reactive power which unit is Var.

| ſ <sup>A</sup> | A fixed reactive power in Var |   |               |   |  |  |  |
|----------------|-------------------------------|---|---------------|---|--|--|--|
| [              | Overexcited                   | * | ReactivePower | 0 |  |  |  |
|                |                               |   | Save          |   |  |  |  |
| <u> </u>       |                               |   |               |   |  |  |  |

Figure 43

C: cosphi=f(P), as the following figure. Click on the drop-down menu, select Overexcited or Underexcited, fill in cosphi value, ratio of P and Pn. Lock-in Voltage, Lock-out Voltage correspond to the voltage value of the reactive power production or not.

| Overexcited 🔽 | Overexcited V Overexcited V Underexcited V |
|---------------|--------------------------------------------|
| cosphi 1      | Cosphi 1 Cosphi 1 Cosphi 0.95 (0.91)       |
| 1 0           | P2 0.2 P3 0.5 P4 1 (0.001.00)              |

Figure 44

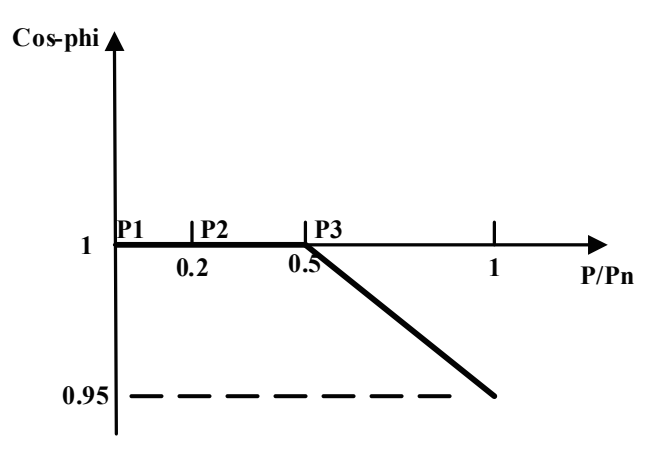

Figure 45

D: Q=f(V), as the following picture. Parameters displayed are default parameters. U1s, U2s, U1i, U2i are the settable four points of Q value which range from 0.90-1.10, Lock-in Power, Lock-out Power correspond to the active power value of the reactive power production or not. Mode A and mode B refer to the following figures.

| Q=f(V)<br>Mode A |                 |              |                |      |            |
|------------------|-----------------|--------------|----------------|------|------------|
| V1s 1.08 (0.90   | .1.10) V1i 0.92 | (0.901.10)   | Lock-in Power  | 0.20 | (0.101.00) |
| V2s 1.10 (0.90   | .1.10) V2i 0.90 | (0.901.10) ( | Lock-out Power | 0.05 | (0.001.00) |
|                  | s               | ave          |                |      |            |

Figure 46

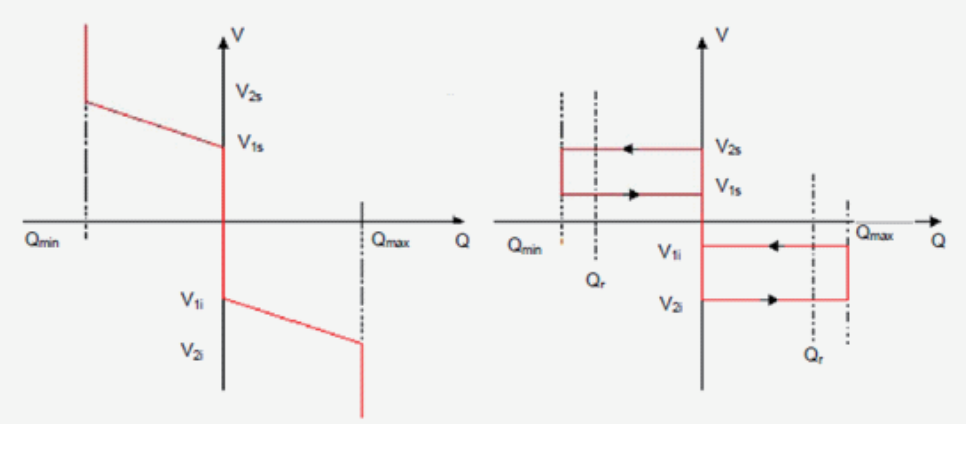

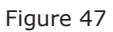

E: Low voltage ride through setting, as the following picture. Parameters displayed are default parameters . U/Uc and T are 4 points of LVRT.

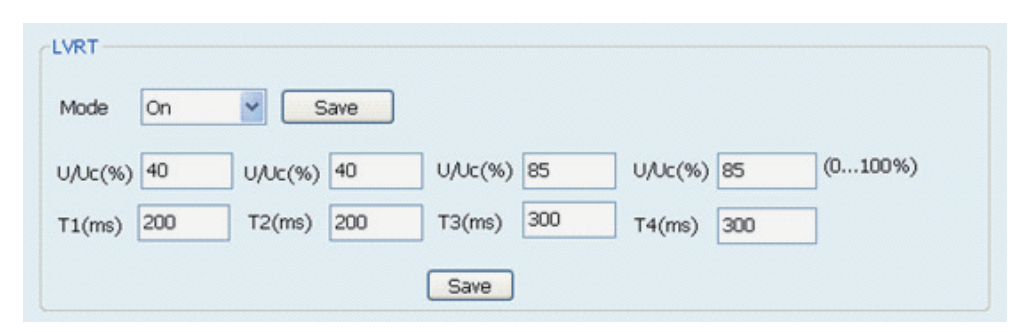

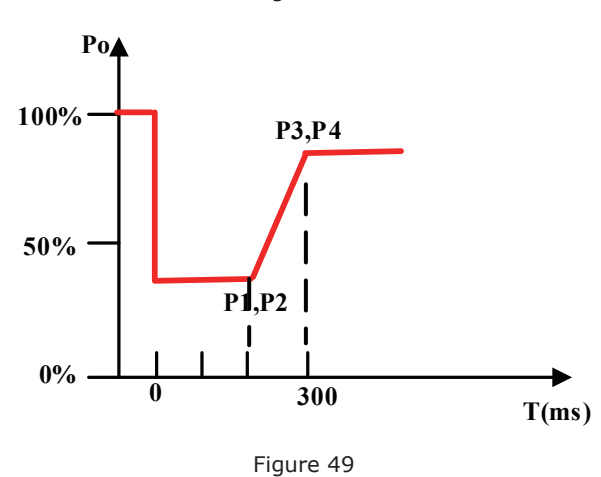

Figure 48

F: P=f(F), as the following picture. Slope range is 2%-5%, the default slope is 2.4%.

| -P=f(F)- |                                |    |
|----------|--------------------------------|----|
| Slope    | 2.4 % (2%5%) <mark>Sa</mark> v | 'e |
| Mode     | On 🗸 Sav                       | 'e |

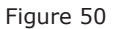

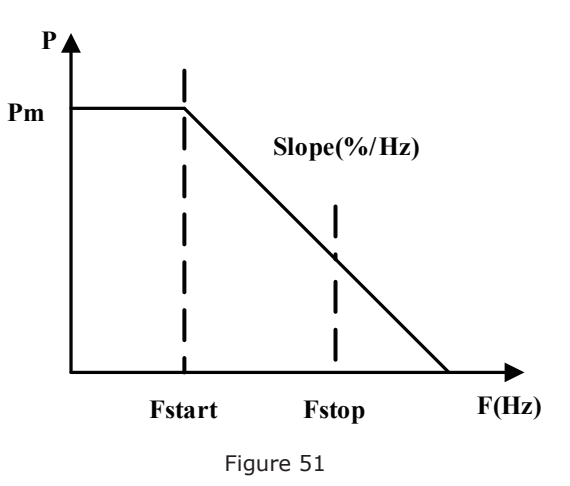

G: Active power derating settings, as the following picture. Fill in the ratio of the active power and rated active power, the range is 0%-100%, and the default is 100%.

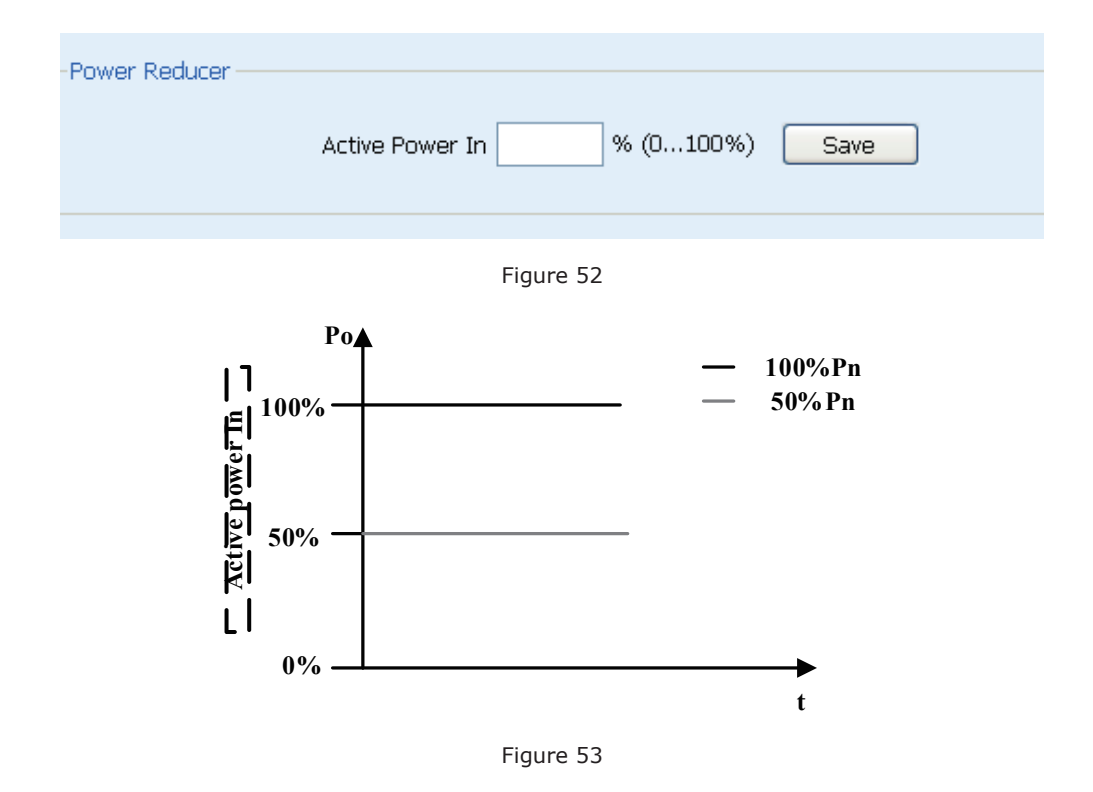

**Step 3:** Inverter safety parameters setting, as the following picture. Before setting, click "Read" to refresh current data then set parameters, click "save" at last. The following picture shows default parameters of CEI 0-21.

| Parameters                    |                        |       |                             |           |
|-------------------------------|------------------------|-------|-----------------------------|-----------|
| Over voltage of grid stage 1  | (1-1.3Un)              | 1.15  | Disconnection time(0.02-5S) | 0.30      |
| Over voltage of grid stage 2  | (1-1.35Un)             | 1.21  | Disconnection time(0.02-5S) | 0.10      |
| Under voltage of grid stage : | 1 (0.1-1Uh)            | 0.85  | Disconnection time(0.02-55) | 0.10      |
| Under voltage of grid stage 2 | 2 (0-1Un)              | 0.40  | Disconnection time(0.02-5S) | 0.10      |
| Over frequency of grid stage  | 1 (50-56Hz)            | 51.50 | Disconnection time(0.02-5S) | 0.90      |
| Over frequency of grid stage  | 2 (50-57Hz)            | 52.00 | Disconnection time(0.02-5S) | 0.20 0.00 |
| Under frequency of grid stag  | e 1 (44-50Hz)          | 47.50 | Disconnection time(0.02-5S) | 3.90      |
| Under frequency of grid stag  | je 2 (43-50Hz)         | 47.00 | Disconnection time(0.02-55) | 0.20 0.00 |
| Over voltage of Start / Re-co | onnection (1-1.2Un)    | 1.10  |                             |           |
| Under voltage of Start / Re-  | connection (0.8-1Un)   | 0.85  |                             |           |
| Over frequency of Start / Re  | -connection (49-56Hz)  | 50.10 | Re                          | ad        |
| Under frequency of Start / R  | e-connection (44-51Hz) | 49.90 |                             |           |
| Start time (0-900S)           |                        | 30    | Sa                          | TE        |
| Re-connection time (0-900S)   | )                      | 300   |                             |           |
|                               |                        | C     |                             |           |

Figure 54

| Name                                     | Explanation                                                                                                    |
|------------------------------------------|----------------------------------------------------------------------------------------------------|
| Over voltage of grid stage 1             | Over voltage protection (U>) , the range is $1.00 \sim 1.30$ Un; protection time is (T>) $0.02 \sim 5.0$ s.        |
| Over voltage of grid stage 2             | Over voltage protection (U>>) , the range is $1.00 \sim 1.30$ Un; protection time is (T>>) $0.02 \sim 5.0$ s.      |
| Under voltage of grid stage 1            | Under voltage protection (U<) , the range is $1.00 \sim 1.30$ Un; protection time is (T<) $0.02 \sim 5.0$ s.       |
| Under voltage of grid stage 2            | Under voltage protection (U<<) , the range is $1.00 \sim 1.30$ Un; protection time is (T<<) $0.02 \sim 5.0$ s.     |
| Over frequency of grid stage 1           | Over frequency protection (F>) , the range is $50.00 \sim 52.00$ Hz; protection time is (T>) $0.02 \sim 5.0s$ .    |
| Over frequency of grid stage 2           | Over frequency protection (F>>) , the range is $50.00 \sim 52.00$ Hz; protection time is (T>>) $0.02 \sim 5.0$ s.  |
| Under frequency of grid stage 1          | Under frequency protection (F<) , the range is $47.00 \sim 50.00$ Hz; protection time is (T<) $0.02 \sim 5.0s$ .   |
| Under frequency of grid stage 2          | Under frequency protection (F<<) , the range is $47.00 \sim 50.00$ Hz; protection time is (T<<) $0.02 \sim 5.0s$ . |
| Over voltage of start/<br>Re-connection  | Upper limit of start voltage, the range is 1.00~1.10Un                                                             |
| Under voltage of start/<br>Re-connection | Lower limit of start voltage, the range is 0.85~1.00Un                                                             |

#### Parameters explanation:

Continued:

| Over frequency of start/<br>Re-connection  | Upper limit of start frequency, the range is $49.00 \sim 51.00$ Hz |
|--------------------------------------------|--------------------------------------------------------------------|
| Under frequency of start/<br>Re-connection | Lower limit of start frequency, the range is $49.00 \sim 51.00$ Hz |
| Start time                                 | Count down of start, the range is $0{\sim}900s$                    |
| Re-connection time                         | Count down of fault, the range is 0~900s                           |

# **6.5 BDEW**

The followings items can be set by Solar Browser

- 1. Fixed cosphi setting: Set cosphi to a fixed value.
- 2. Fixed reactive power setting: Set reactive power to a fixed value.
- 3. Cosphi=f(P): Cosphi as a function of active power generated by the inverter.
- 4. Q=f(V): Reactive power as a function of the grid voltage measured by the inverter.
- 5. P=f(F): Active power as a function of the frequency measured by the inverter.
- 6. LVRT: Low voltage ride through enabled and low voltage ride through parameter setting.
- 7. Active power derating settings
- 8. Safety parameters setting

#### Steps of the settings are as followings:

**Step 1:** Connect your laptop to the 485 port of inverter with an Ethernet cable and run Solar Power Browser (V2.04 or higher). If the connection is successful, the serial number of the inverter will be displayed in the left navigation bar.

A: Click "Inverters", interface is shown as the following figure. You can configure parameters conforming to standard BDEW all the inverters which connected to Solar Browser. Detailed settings refer to step 2.

| چ<br>سچ هې | Samil Power         | Co.,Ltd         | :              |        |              |              |
|------------|---------------------|-----------------|----------------|--------|--------------|--------------|
| SL4125E013 | Overview AR4105 BDE | EW CEI 0-21/A70 |                |        |              |              |
|            |                     | Inverter        | Operating mode | Output | Energy today | Energy total |
|            |                     | SL4125E013      | Wat            | 0.0W   | 0.10kWh      | 0.0kWh       |
|            | -                   |                 |                |        |              |              |

Figure 55

B: Click the serial number, the interface is shown as following figure, set the safety parameters of this inverter. Detailed settings refer to step 3.

|            |                                        | Co.,Ltd                                           | •                                                                                                    |                                                                                            |                                                                                                    |                                                                      |  |
|------------|----------------------------------------|---------------------------------------------------|----------------------------------------------------------------------------------------------------|--------------------------------------------------------------------------------------------|----------------------------------------------------------------------------------------------------|----------------------------------------------------------------------|--|
| 9,41258013 | Operation mode<br>Total operation hour | Wall<br>221                                       |                                                                                                    | ID Info<br>Device type ?<br>VA rating<br>Model name ?<br>Manufacturer ?<br>Serial number ? | Three-phase inverter<br>10000<br>SolarLake10K<br>SamiPower<br>SL4125E013                                 |                                                                      |  |
|            | Important data                         | 0 W<br>0 W<br>46,9 V<br>470,0 V<br>0,0 A<br>0,0 A | Output data<br>Output power<br>Energy today<br>Energy total<br>Single phase<br>Grid voltage<br>Grid voltage<br>Grid current<br>Grid frequency | 0 W<br>0.10 kwh<br>0.0 kwh<br>257.2 V<br>0.0 A<br>46.11 H2                                 | Other data<br>Internal temp<br>Heatsirk temp<br>Reduced CO2<br>Reduced CO2<br>Reduced CO3<br>Reduced CO3 | -31.0 °C<br>990.0 °C<br>0.000 Kg<br>0.000 Kg<br>0.000 Kg<br>0.000 Kg |  |

Figure 56

Setp 2: Click "BDEW" on the top of navigation bar, configure parameters conforming to standard of BDEW

| Overview AR4105 BDEW CEI 0-21/ | A70                 |                      |            |
|--------------------------------|---------------------|----------------------|------------|
| A fixed cosphi                 | A fixed re          | active power in Var- |            |
| Overexcited                    | Overex              | cited 🔽 Reac         | tivePower  |
| Cosphi (0.91)                  | Save                | Save                 |            |
| Cosphi=f(P)                    |                     |                      |            |
| Overexcited V                  | ted 💙 Overexcited 💙 | Overexcited ¥        |            |
| Cosphi Cosphi                  | Cosphi              | Cosphi               | (0.91)     |
| P1 P2                          | P3                  | P4                   | (0.001.00) |
|                                | Save                |                      |            |

Figure 57

A: Fixed cosphi setting, as the following figure. Click on the drop-down menu, select Overexcited or Underexcited, fill in the cosphi value which range from 0.9 to 1.

| A fixed cosphi — |             |
|------------------|-------------|
| Overexcited      | *           |
| Cosphi 1         | (0.91) Save |

Figure 58

B: Fixed reactive power settings, as the following figure. Click on the drop-down menu, select Overexcited or Underexcited, fill in the reactive power which unit is Var.

| A fixed reactive power in Var  |
|--------------------------------|
| Overexcited   ReactivePower  0 |
| Save                           |
|                                |

Figure 59

C: cosphi=f(P), as the following figure. Click on the drop-down menu, select Overexcited or Underexcited, fill in cosphi value, ratio of P and Pn.

| Overexcited 🔽 | Overexcited 🔽 | Overexcited 🗸 | Underexcited      |        |
|---------------|---------------|---------------|-------------------|--------|
| Cosphi 1      | Cosphi 1      | Cosphi 1      | Cosphi 0.95 (0.9. | 1)     |
| P1 0          | P2 0.2        | P3 0.5        | P4 1 (0.00        | )1.00) |

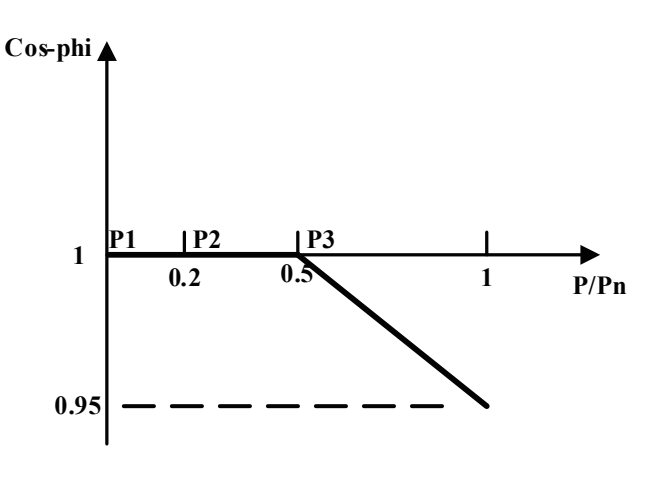

Figure 60

Figure 61

D: Q=f(V), as the following picture. Parameters displayed are default parameters.

"Reactive Power Drop Mode" as the following figure. Click on the drop-down menu, select Overexcited or Underexcited.

Symmetrical Limit For Maximum Reactive Power is to limit the reactive power.

"Adjustment Time For Charact. Curve Operating Poir" specifies the corresponding time of the voltage set-point step to the time at which the reactive power reaches the set-point.

"Specified Voltage UQ0" is the fundamental voltage when the reactive power is zero.

"Reactive Power Gradient" and "Voltage Spread" must be combined together to determine the gradient of Reactive Power. In other words, The figure of "Voltage Spread" corresponds to the figure of "Reactive Power gradient".

Make an example as following figure.

| Reactive Power Drop Mode                         | Overexcited 🗸 |              |
|--------------------------------------------------|---------------|--------------|
| Reactive Power Gardent                           | 10            | % (0.010.0%) |
| Symmetrical Limit For Maximum Reactive Power     | 48            | % (0.050.0%) |
| djustment Time For Charact. Curve Operating Poir | 2             | s (2s60s)    |
| pecified Voltage UQ0                             | 100           | % (80120%)   |
| oltage Spread                                    | 1             | % (0.020.0%) |

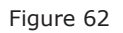

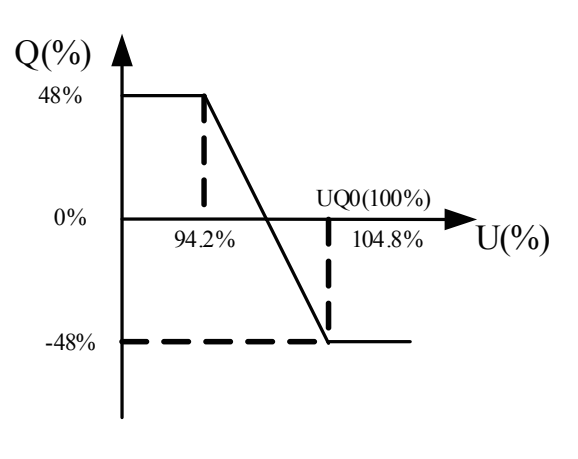

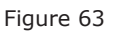

E: Low voltage ride through setting, as the following picture. Parameters displayed are default parameters . U/Uc and T are 4 points of LVRT.

| LVRT    |     |         |     |         |      |         |      |         |
|---------|-----|---------|-----|---------|------|---------|------|---------|
| Mode 0  | On  | ✓ Sa    | ve  |         |      |         |      |         |
| U/Uc(%) | 30  | U/Uc(%) | 30  | U/Uc(%) | 90   | U/Uc(%) | 90   | (0100%) |
| T1(ms)  | 500 | T2(ms)  | 500 | T3(ms)  | 2000 | T4(ms)  | 2000 |         |
|         |     |         | (   | Save    |      |         |      |         |

Figure 64

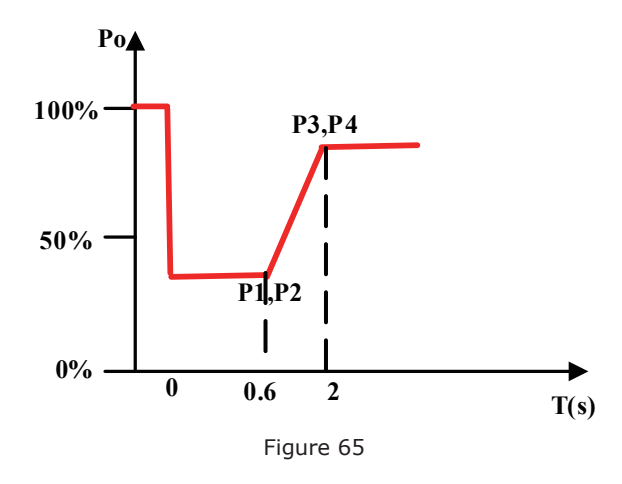

F: P=f(F), as the following picture. Slope range is 2%-5%, the default slope is 5%.

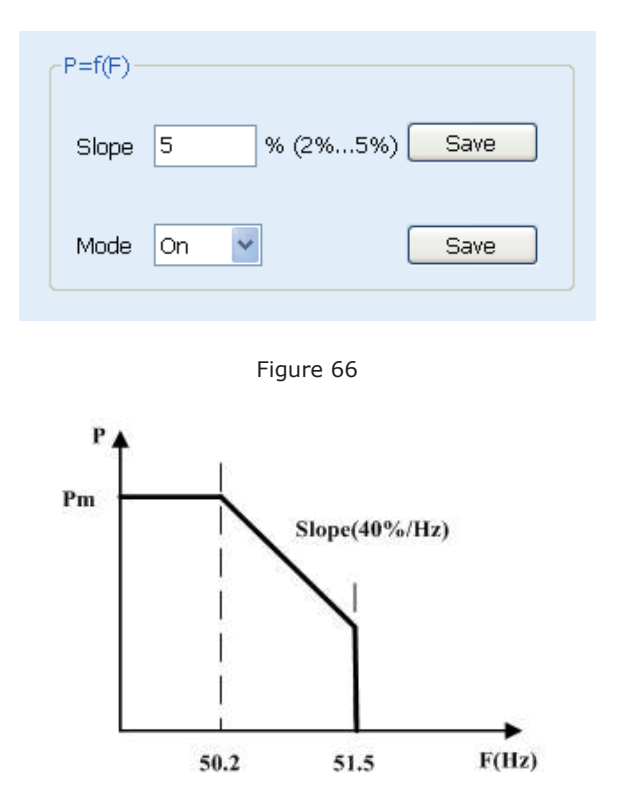

G: Active power derating settings, as the following picture. Fill in the ratio of the active power and rated active power, the range is 0%-100%, and the default is 100%.

Figure 67

| -Power Reducer                 |
|--------------------------------|
| Active Power In % (0100%) Save |
|                                |
|                                |

Figure 68

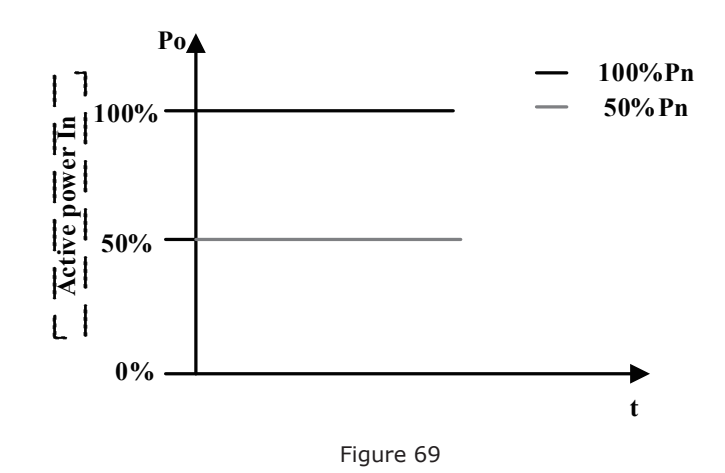

**Setp 3:** Inverter safety parameters setting, as the following picture. Before setting, click "Read" to refresh current data then set parameters, click "save" at last. The following picture shows default parameters of BDEW.

| rameters                                           |       |                             |           |
|----------------------------------------------------|-------|-----------------------------|-----------|
| Over voltage of grid stage 1 (1-1.3Un)             | 1.20  | Disconnection time(0.02-5S) | 0.10      |
| Over voltage of grid stage 2 (1-1.35Un)            | 1.30  | Disconnection time(0.02-5S) | 0.10      |
| Under voltage of grid stage 1 (0.1-1Un)            | 0.80  | Disconnection time(0.02-5S) | 2.40      |
| Under voltage of grid stage 2 (0-1Un)              | 0.45  | Disconnection time(0.02-5S) | 0.30      |
| Over frequency of grid stage 1 (50-56Hz)           | 51.50 | Disconnection time(0.02-5S) | 0.10      |
| Over frequency of grid stage 2 (50-57Hz)           | 52.00 | Disconnection time(0.02-5S) | 0.10 0.00 |
| Under frequency of grid stage 1 (44-50Hz)          | 47.50 | Disconnection time(0.02-5S) | 0.10      |
| Under frequency of grid stage 2 (43-50Hz)          | 45.00 | Disconnection time(0.02-55) | 0.10 0.00 |
| Over voltage of Start / Re-connection (1-1.2Un)    | 1.10  |                             |           |
| Under voltage of Start / Re-connection (0.8-1Un)   | 0.94  |                             |           |
| Over frequency of Start / Re-connection (49-56Hz)  | 50.05 | Re                          | ad        |
| Under frequency of Start / Re-connection (44-51Hz) | 47.50 | Sa                          | WP D      |
| Start time (0-900S)                                | 60    |                             |           |
| Re-connection time (0-900S)                        | 60    |                             |           |

Figure 70

#### Parameters explanation:

| Name                          | Explanation                                                                                                    |
|-------------------------------|----------------------------------------------------------------------------------------------------|
| Over voltage of grid stage 1  | Over voltage protection (U>) , the range is $1.00 \sim 1.30$ Un; protection time is (T>) $0.02 \sim 5.0$ s.    |
| Over voltage of grid stage 2  | Over voltage protection (U>>) , the range is $1.00 \sim 1.30$ Un; protection time is (T>>) $0.02 \sim 5.0$ s.  |
| Under voltage of grid stage 1 | Under voltage protection (U<) , the range is $1.00 \sim 1.30$ Un; protection time is (T<) $0.02 \sim 5.0$ s.   |
| Under voltage of grid stage 2 | Under voltage protection (U<<) , the range is $1.00 \sim 1.30$ Un; protection time is (T<<) $0.02 \sim 5.0$ s. |

Continued:

| Over frequency of grid stage 1           | Over frequency protection (F>) , the range is $50.00 \sim 52.00$ Hz; protection time is (T>) $0.02 \sim 5.0s$ .    |
|------------------------------------------|----------------------------------------------------------------------------------------------------|
| Over frequency of grid stage 2           | Over frequency protection (F>>) , the range is $50.00 \sim 52.00$ Hz; protection time is (T>>) $0.02 \sim 5.0$ s.  |
| Under frequency of grid stage 1          | Under frequency protection (F<) , the range is $47.00 \sim 50.00$ Hz; protection time is (T<) $0.02 \sim 5.0s$ .   |
| Under frequency of grid stage 2          | Under frequency protection (F<<) , the range is $47.00 \sim 50.00$ Hz; protection time is (T<<) $0.02 \sim 5.0s$ . |
| Over voltage of start/<br>Re-connection  | Upper limit of start voltage, the range is 1.00~1.10Un                                                             |
| Under voltage of start/<br>Re-connection | Lower limit of start voltage, the range is 0.85~1.00Un                                                             |

# 7 Communication and monitoring

# 7.1 Communication interface

The standard interface on SolaLake inverter are RS485, and Ethernet. RS232 interface is optional. Performance information like output voltage, current, frequency, fault details etc can be delivered to a PC or hardware storage devices or other monitoring equipment via the communication interface.

# 7.2 Communication mode

We offer 3 types of communications modes.

## 7.2.1 RS232 Communication for single inverter

RS232 is an optional communication interface which can transmit data between PC and one single SolarLake inverter (figure 71).

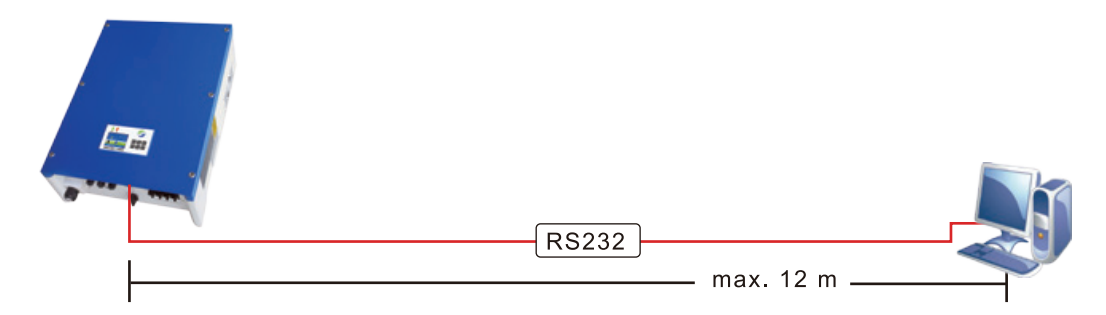

Figure 71 RS232 Communication Diagram

Only one inverter can communicate with a PC through RS232 port. Hence this is normally used for service requirements like software update and checking the inverter performance.

#### 7.2.2 RS232 Communication

RS485 port can be used for communicating upto 32 inverters at the same time. The total length of the communication cable needs to be less than 1200m. One can also use the RS485 port for communicating with SolarLog. Please refer to SolarLog manual for more information on using SolarLog.

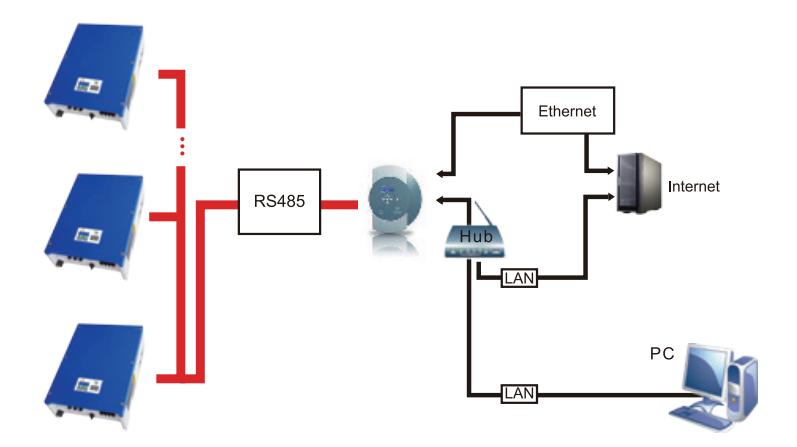

Figure 72 SolarLog communication diagram

## 7.2.3 Ethernet communication

The Ethernet port can be used to connect the inverter to a Router (router can be any brand in the market.) which will allow performance monitoring through Internet.

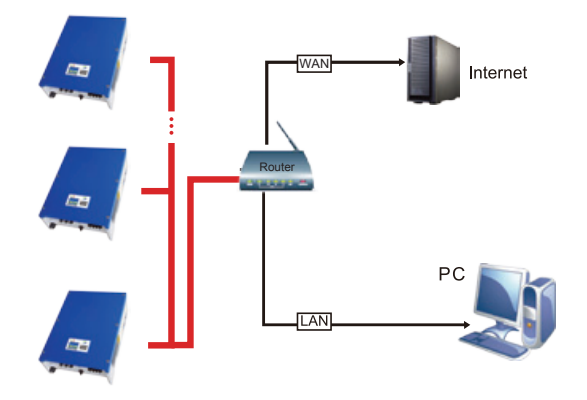

Figure 73 Ethernet communication

Hardware Requirements: Support only Windows operating system including XP,Vista,Win7. Network interface for inverter: COM1.

Monitor mode: LAN and WAN.

LAN: In this mode, a router can be used.

If a router is used, upto 254 inverters can be monitored.

## Parameter setting for router:

**Step 1:** As the step Standard=>Main Menu=>Settings=>Communication, will enter communication interface. **Step 2:** On " Communication" press "OK", to enter IP settings interface, as shown in figure 74.

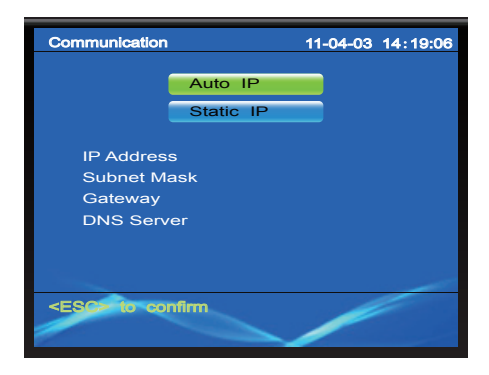

Figure 74 IP Settings interface

Step 3: Select " Auto IP". Inverter will reboot.

If a router is not used only one inverter can be monitored. Ethernet cable is to be used to connect inverter with PC.

#### Parameter setting for direct connection to PC:

Step 1: Go to communication interface and select Static IP.

**Step 2:** Enter IP Address: 192.168.000.002, Subnet Mask: 255.255.255.000, and leave the rest as shown in figure 75. Press "OK" after modifying. Display will Reboot.

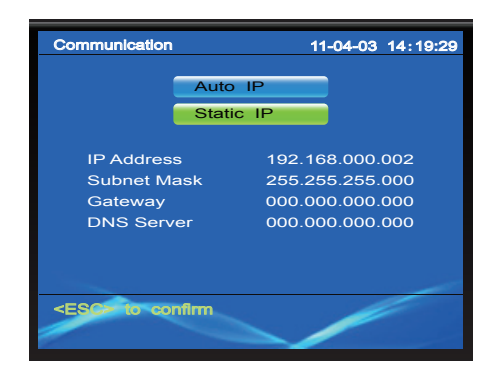

Figure 75 Static IP settings interface

Parameter set for PC:

On the PC, from Control Panel set Manual IP address as 192.168.000.001, and set Subnet mask as 255.255.255.000.

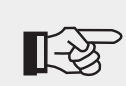

#### Note!

① Need to install SolarLake Inverter Monitoring software Solar Power Browser on the PC when using RS232 or Ethernet communication.

- 2 Can't using RS232, RS485 and Ethernet communication mode at the same time
   3 The default setting is "Auto IP".
- ④ In WAN mode, router is necessary and auto IP mode should be selected.
- 5 WAN is not available currently

# 8 Troubleshooting

## 8.1 Troubleshooting

This section contains information and procedures for solving possible problems with the SolarLake series inverters, and provides user with troubleshooting tips to identify and solve most problems that could occur.

In case of problem with inverter, check the following tips.

- Check the warning fault messages or Fault codes on the inverter information panel. Record it before doing anything further.
- Attempt the solution indicated in Tables 6,7,8,9 and 10.
- If inverter information panel is not displaying any Fault, check the following to make sure that the installation allows proper operation of the unit.
  - Is the inverter located in a clean, dry, adequately ventilated place?
  - Have the DC input breakers switched on?
  - Are the cables adequately sized and short enough?
  - Are the input and output connections and wiring in good condition?
  - Are the configuration settings correct for the particular installation?
  - Are the display panel and the communications cable properly connected and undamaged?

If necessary, contact Samil Power Customer Service for further assistance. Please be prepared to describe details of the system and provide the model and serial number of the unit.

To view recorded problems if any follow the steps below.

Press "ESC" to enter the main menu in the normal interface. In the interface screen select "Event List", then press "OK" to enter events list like figure 76.

| Eve                                                                                  | nt L | .ist      | 11-06-24 09 | 9:11:11  |      |
|--------------------------------------------------------------------------------------|------|-----------|-------------|----------|------|
|                                                                                      | 47   | Inverter  | 06-24       | 09:05:29 | ON   |
|                                                                                      | 46   | Inverter  | 06-24       | 09:05:29 | ON   |
|                                                                                      | 45   | Inverter  | 06-24       | 09:05:29 | ON   |
|                                                                                      | 44   | Inverter  | 06-24       | 09:05:29 | ON   |
|                                                                                      |      | Grid      | 06-24       | 09:05:29 | ON 🚬 |
|                                                                                      | 16   | Grid      | 06-24       | 09:05:29 | ON 🚩 |
|                                                                                      | 14   | Grid      | 06-24       | 09:05:29 | ON   |
|                                                                                      | 12   | Grid      | 06-24       | 09:05:29 | ON   |
|                                                                                      | 41   | Inverter  | 06-24       | 09:05:29 | ON   |
|                                                                                      | 40   | Inverter  | 06-24       | 09:05:29 | ON   |
| <es< th=""><th>3C&gt;</th><th>to Main M</th><th>lenu</th><th></th><th>1/5</th></es<> | 3C>  | to Main M | lenu        |          | 1/5  |
|                                                                                      |      |           |             |          |      |

Figure 76 Typical events list

When SolarLake Inverter is at fault, the fault information is composed of "group+code". There are three kinds of faults related to grid, PV or inverter. The fault code indicates a like "Grid 3" indicates under voltage L2 phase.

The events list also displays the type of event, code, occurring time and current status.

Use the right, left, up or down to move through the list and press OK to view the selected even as shown in Figure 77.

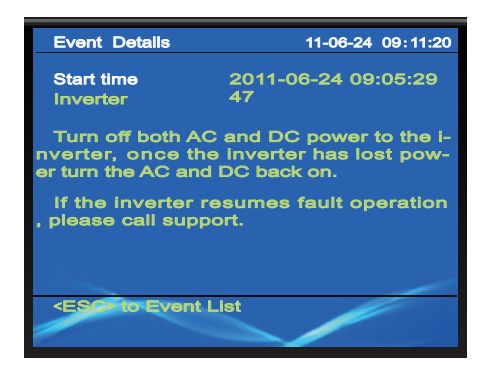

Figure 77 Event details

The event details show event type, code, occurring time and rectification hints. If further help is needed please contact Samil Power technical help line.

| Group | Code | Fault description                     | Suggestions or tips                                        |
|-------|------|---------------------------------------|------------------------------------------------------------|
|       | 0    | L1 phase over-voltage                 |                                                            |
|       | 1    | L1 phase under-voltage                |                                                            |
|       | 2    | L2 phase over-voltage                 |                                                            |
|       | 3    | L2 phase under-voltage                |                                                            |
|       | 4    | L3 phase over-voltage                 |                                                            |
|       | 5    | L3 phase under-voltage                | (1) Check whether AC grid                                  |
|       | 6    | Over-frequency                        | with in permitted limits.                                  |
| Crid  | 7    | Under-frequency                       | ② Check whether the AC                                     |
| Gria  | 8    | DC component of L1 phase is too large | connection is correct;                                     |
|       | 9    | DC component of L2 phase is too large | $\ensuremath{\textcircled{3}}$ Contact installer for help. |
|       | 10   | DC component of L3 phase is too large |                                                            |
|       | 11   | L1 phase over- frequency              |                                                            |
|       | 12   | L1 phase under- frequency             |                                                            |
|       | 13   | L2phase over- frequency               |                                                            |
|       | 14   | L2phase under- frequency              |                                                            |
|       | 15   | L3 phase over- frequency              |                                                            |
|       | 16   | L3 phase under- frequency             |                                                            |

#### Table 6 Error codes for AC supply related faults

## Table 7 Error codes for DC side faults

| Group | Code | Fault description                                             | Suggestions or tips                                                                                                    |
|-------|------|---------------------------------------------------------------|----------------------------------------------------------------------------------------------------|
|       | 0    | DC side PV1 over-voltage<br>(input mode: Multi-String)        |                                                                                                    |
|       | 1    | DC side PV2 over-voltage<br>(input mode: Multi-String)        |                                                                                                    |
|       | 2    | DC side under-voltage<br>(input mode: Common-String)          | ① Check whether the                                                                                                    |
|       | 3    | DC side over-voltage<br>(input mode: Common-String)           | is in the essential range.                                                                                                    |
|       | 4    | PV1 insulation impedance error                                | insulation of PV cable is                                                                                                    |
| PV    | 5    | PV2 insulation impedance error                                | <ul> <li>good;</li> <li>③ Inspect whether the installation is correct and as per the manual.</li> <li>④ If fault continues, please</li> </ul> |
|       | 6    | Insulation impedance protects power source auxiliary          |                                                                                                    |
|       | 7    | Input current is not balanced.<br>(input mode: Common-String) |                                                                                                    |
|       | 8    | Leakage current error                                         | ask installer for help.                                                                                                    |
|       | 9    | 30 mA jumping error                                           |                                                                                                    |
|       | 10   | 60 mA jumping error                                           |                                                                                                    |
|       | 11   | 150 mA jumping error                                          |                                                                                                    |
|       | 12   | Leakage current more than 300 mA                              |                                                                                                    |

| Group    | Code | Fault description                                                            | Suggestions or tips                                                    |
|----------|------|------------------------------------------------------------------------------|------------------------------------------------------------------------|
|          | 0    | Start working                                                                |                                                                        |
|          | 1    | Electrify communication board                                                |                                                                        |
|          | 2    | Electrify control board                                                      | Without any remedy                                                     |
|          | 3    | Blackout of control board                                                    |                                                                        |
|          | 4    | Read communication board error                                               |                                                                        |
|          | 5    | Write communication board error                                              |                                                                        |
|          | 6    | Read communication board EEPROM error                                        | Ask for help if still at fault after                                   |
|          | 7    | Write communication board EEPROM error                                       | rebooting.                                                             |
|          | 8    | Communication error between control board and communication board            |                                                                        |
|          | 9~29 |                                                                              |                                                                        |
|          | 30   | Communication error between main control board and subordinate control board |                                                                        |
|          | 31   | Main control board and subordinate control board error                       |                                                                        |
|          | 32   | Auxiliary power source error                                                 |                                                                        |
|          | 33   | High temperature protection                                                  |                                                                        |
|          | 34   | Phase locking error                                                          |                                                                        |
| Inverter | 35   | Bus under-voltage                                                            | Without any remedy                                                     |
|          | 36   | Bus over-voltage                                                             | without any remedy                                                     |
|          | 37   | Bus voltage unbalanced                                                       |                                                                        |
|          | 38   | Bus Hardware over-voltage protection (restore)                               |                                                                        |
|          | 39   | Output hardware over-current protection (restore)                            |                                                                        |
|          | 40   | Boost hardware over-current protection                                       |                                                                        |
|          | 41   | Over-current of output(RMS)                                                  |                                                                        |
|          | 42   | Choose input mode error                                                      | Check whether the string<br>connection and setting on the<br>inverter. |
|          | 43   | Self- checking error                                                         | Ask for help if still at fault after rebooting.                        |
|          | 44   | Phase of output error                                                        | Check AC phase connections                                             |
|          | 45   | AD port used to gather output voltage<br>has error                           |                                                                        |
|          | 46   | AD port used to gatheroutput current<br>has error                            | Ask for help if fault present after rebooting.                         |
|          | 47   | AD port used to gather DCI has error                                         |                                                                        |

#### Table 8 Error codes for inverter faults

## Continued:

|          | 48                           | AD port using to gathering GFCI error             | Ask for help if fault present<br>after rebooting |
|----------|------------------------------|---------------------------------------------------|--------------------------------------------------|
|          | 49                           | IAC_RMS_Unbalance                                 | Without any remedy                               |
|          | 50                           | The output hardware over-current protection fault |                                                  |
|          | 51                           | Bus hardware over-voltage protection (not resume) |                                                  |
|          | 52                           | Boost 1 over-current protection fault             |                                                  |
|          | 53                           | Boost 2 over-current protection facult            | Ask for help if fault present after rebooting    |
| Inverter | 54 Output over-current fault | Output over-current fault                         |                                                  |
|          | 55                           | Relay can't be disconnect                         |                                                  |
|          | 56                           | Relay can't be closed                             |                                                  |
|          | 57                           | Unrecover IAC_RMS_imbalance                       |                                                  |
|          | 58                           | Fan 1 error                                       |                                                  |
|          | 59                           | Fan 2 error                                       | Inspect fan and if needed                        |
|          | 60                           | Fan 3 error                                       | Teplace.                                         |
|          | 61                           | Control board EEPROM read and write error         | Ask for help if fault present<br>after rebooting |

## Table 9 Error codes for Operational faults

| Group | Code                           | Description                     | Suggestions or tips |
|-------|--------------------------------|---------------------------------|---------------------|
|       | 0 Start serial upgrade program | Start serial upgrade program    |                     |
|       | 1                              | Modify the language             |                     |
|       | 2                              | Modify the time                 |                     |
|       | 3                              | Modify the country              |                     |
|       | 4                              | Modify the input method         |                     |
| User  | 5                              | Clean up the production records | Without any remedy  |
|       | 6                              | Clean up event record           |                     |
|       | 7                              | Restore factory settings        |                     |
|       | 8                              | Modify the LCD brightness       |                     |
|       | 9                              | Modified the LCD time           |                     |
|       | 10                             | Modified the network Settings   |                     |

#### Table 10Other possible errors

| Group       | Code | Description                       | Suggestions or tips                              |
|-------------|------|-----------------------------------|--------------------------------------------------|
| Other error | 0    | LCD displays waiting at all times | Ask for help if fault present<br>after rebooting |

Note: "Without any remedy" means that the event is not an error, or inverter will resume working automatically.

# 8.2 Daily maintenance

Inverters generally do not need any daily or routine maintenance. Cooling fan should not be blocked by dust or any other items.

• Inverter cleaning

Please use hand blower, soft dry cloth or brush to clean inverters. Water, corrosive chemical substances or intense cleaning agent should not be used for cleaning the cooling fan or inverter. Switch off AC and DC power supply to inverter before undertaking any cleaning activity.

• Cooling fin cleaning

For long and correct inverter performance the heat emitters on the inverter need adequate clearance cooling fans should not be covered with dust or snow. Only use hand blower, soft cloth or brush to clean cooling fins.

# 9 Decommissioning

# 9.1 Decommissioning steps

1 Switch off the AC grid

- 2 Switch Off the DC switch
- 3 Wait for 5 minutes
- 4 Release the DC connectors

5 Release the AC terminals using screw drivers.

Remove inverter from the mounting carefully to avoid ingury. Please note that the SolarLake inverters weight over 50 kgs.

## 9.2 Package

If possible, please pack the inverter in the original packaging. If original packing it is not available, use an equivalent carton suitable for loads more than 50 kg, has handle and can be closed fully.

## 9.3 Storage

Store the inverter in a dry place where ambient temperature is between -25 and - +70 °C.

## 9.4 Disposal

At the end of its life, dispose inverters and packing materials at locations that can handle and or recyle electric equipment safely.

# **10 Technical data**

# 10.1 Input (DC)

| Model                                               | SolarLake<br>10000TL | SolarLake<br>12000TL | SolarLake<br>15000TL | SolarLake<br>17000TL |
|-----------------------------------------------------|----------------------|----------------------|----------------------|----------------------|
| Max. recommended DC power<br>[W]                    | 10400                | 12500                | 15600                | 17700                |
| Max.DC voltage [V]                                  | 1000                 | 1000                 | 1000                 | 1000                 |
| Total max. input Current [A]                        | PV 1:16/PV2:16       | PV1:16/PV2           | PV1:20/PV2:20        | PV1:20/PV2:20        |
| Number of MPP trackers /<br>strings per MPP tracker | 2/2                  | 2/2                  | 2/2                  | 2/2                  |
| MPPT voltage range<br>(at full power) [V]           | 320~800              | 380~800              | 380~800              | 430~800              |
| Min. DC voltage /<br>start voltage [V]              | 160/210              | 160/210              | 160/210              | 160/210              |

# 10.2 Output (AC)

| Model                              | SolarLake<br>10000TL     | SolarLake<br>12000TL     | SolarLake<br>15000TL     | SolarLake<br>17000TL     |
|------------------------------------|--------------------------|--------------------------|--------------------------|--------------------------|
| AC nominal power [W]               | 10000                    | 12000                    | 15000                    | 17000                    |
| Max. AC power [W]                  | 10000                    | 12000                    | 15000                    | 17000                    |
| Max. AC current [A]                | 16                       | 19.2                     | 24                       | 25                       |
| Nominal AC voltage [V]             | 3/N/PE,<br>230/400       | 3/N/PE,<br>230/400       | 3/N/PE,<br>230/400       | 3/N/PE,<br>230/400       |
| AC grid freq. [Hz]                 | 50                       | 50                       | 50                       | 50                       |
| Power factor(Cos)                  | 0.9leading<br>0.9lagging | 0.9leading<br>0.9lagging | 0.9leading<br>0.9lagging | 0.9leading<br>0.9lagging |
| Total harmonic distortion<br>(THD) | <3%                      | <3%                      | <3%                      | <3%                      |

# **10.3 Efficiency, Safety and Protection**

| Model                                 | SolarLake<br>10000TL | SolarLake<br>12000TL | SolarLake<br>15000TL | SolarLake<br>17000TL |
|---------------------------------------|----------------------|----------------------|----------------------|----------------------|
| Max. efficiency                       | 97.9%                | 97.9%                | 98.0%                | 98.0%                |
| Euro- efficiency                      | 97.4%                | 97.4%                | 97.6%                | 97.6%                |
| MPPT efficiency                       | 99.9%                | 99.9%                | 99.9%                | 99.9%                |
| Overvoltage / Undervoltage protection | Yes                  | Yes                  | Yes                  | Yes                  |
| DC isolation impedance monitoring     | Yes                  | Yes                  | Yes                  | Yes                  |
| Ground fault protection               | Yes                  | Yes                  | Yes                  | Yes                  |
| Grid monitoring                       | Yes                  | Yes                  | Yes                  | Yes                  |
| Ground fault current<br>monitoring    | Yes                  | Yes                  | Yes                  | Yes                  |
| DC injection monitoring               | Yes                  | Yes                  | Yes                  | Yes                  |

# 10.4 General Data

| Model                               | SolarLake<br>10000TL                  | SolarLake<br>12000TL | SolarLake<br>15000TL | SolarLake<br>17000TL |  |
|-------------------------------------|---------------------------------------|----------------------|----------------------|----------------------|--|
| Dimension (W/H/D) [mm]              | 520*716*230                           | 520*716*230          | 520*716*230          | 520*716*230          |  |
| Weight [kg]                         | 40                                    | 40                   | 40                   | 40                   |  |
| Cooling concept                     | Fan                                   |                      |                      |                      |  |
| Noise emission (typical) [dB]       | <47                                   |                      |                      |                      |  |
| Operating temperature<br>range [°C] | -20 °C $\sim$ +60 (Derating at 45 °C) |                      |                      |                      |  |
| Degree of protection                | IP65                                  |                      |                      |                      |  |
| Pollution Degree                    | II                                    |                      |                      |                      |  |
| Topology                            | Transformerless                       |                      |                      |                      |  |
| Internal consumption (night)<br>[W] | <5                                    |                      |                      |                      |  |
| LCD display                         | 3.5Inch, TFT-LCD                      |                      |                      |                      |  |
| Communication interfaces            | Ethernet/ RS232/ RS485                |                      |                      |                      |  |
| Standard warranty(Year)             | 5                                     |                      |                      |                      |  |

# 11 Manufacturer's warranty and liability clauses

Samil Power Co., Ltd offers 5 years product warranty for SolarLake inverters from date of installation. However the warranty period can't exceed 66 months from the date of delivery of the inverter.

During the warranty period, Samil Power Co., Ltd guarantees normal operation of the SolarLake inverter. In case of faults falling within manufacturers responsibility, Samil Power Co., Ltd will provide service and maintenance free of any charge. If during the warranty period, the inverter develops fault, please contact your installation contractor or supplier.

Samil Power warranty does not cover damage due to factors outside manufacturers responsibility which include:

- $\checkmark$  Use of SolarLake inverters for any other purpose than intended;
- $\checkmark\,$  Faulty system design or installation;
- $\checkmark$  Improper operation;
- $\checkmark$  Use wrong protection settings on the inverter;
- $\checkmark$  Carry out unauthorized modification on the inverter.
- ✓ Damage because of external factors or the majeure force (such as lightning, over-voltage, bad weather, fire, earthquake, tsunami etc);
- ✓ Poor ventilation;
- ✓ Do not comply with relevant safety regulations;
- √ Transportation damage.

# SAMIL POWER CO., LTD.

# Marketing & Sales Office

Add: No.52,Huigu Innovation Park, Huishan District, Wuxi,Jiangsu Province,P.R.China 214174 Tel: +86 510 83593131 Fax: +86 510 81819678 E-mail:service@samilpower.com

## http://www.samilpower.com

# Factory

- Add: No.66 Taihangshan Road, Suyu Economic Development Zone, Suqian City, Jiangsu Province, P.R.China 223800
- Tel: +86 527 88754666
- Fax: +86 527 84453877